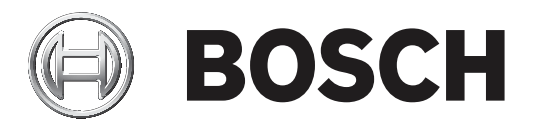

# **Conettix Plug-in Communicator**

B450/B450-M

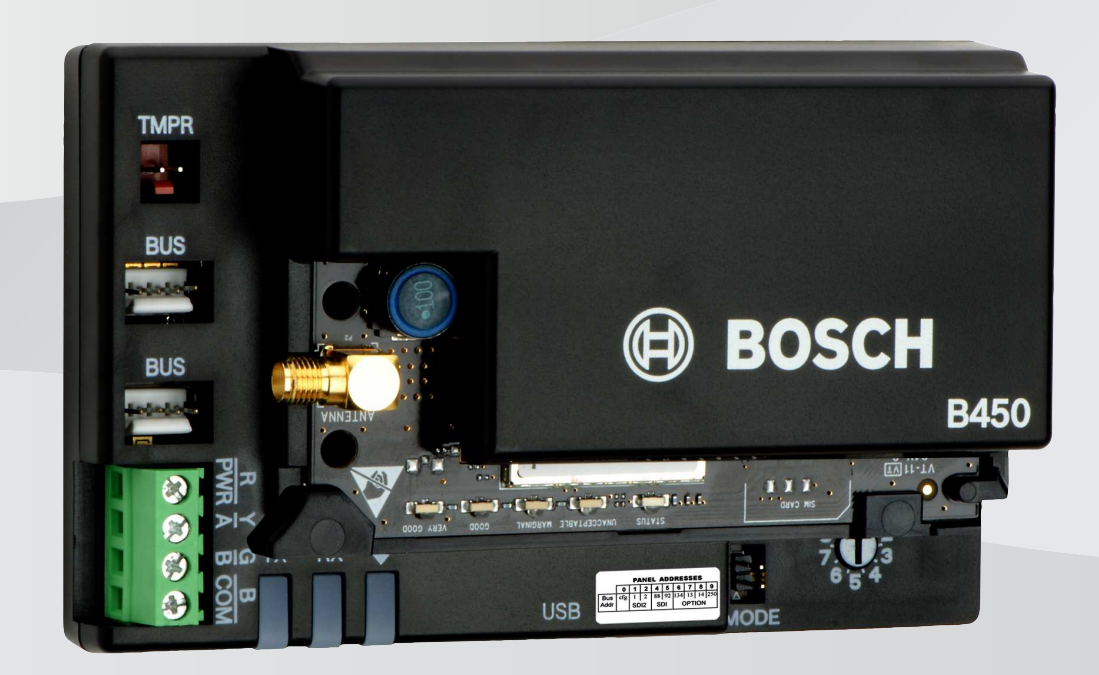

el Εγχειρίδιο Εγκατάστασης

# Πίνακας περιεχομένων

| 1     | Ασφάλεια                                                                           | 4  |
|-------|------------------------------------------------------------------------------------|----|
| 2     | Εισαγωγή                                                                           | 5  |
| 2.1   | Σχετικά με τη βιβλιογραφία                                                         | 5  |
| 2.2   | Ημερομηνίες κατασκευής προϊόντος Bosch Security Systems, Inc.                      | 5  |
| 2.3   | Ροή εργασιών εγκατάστασης                                                          | 5  |
| 3     | Επισκόπηση συστήματος                                                              | 7  |
| 3.1   | Επισκόπηση μονάδας                                                                 | 7  |
| 3.2   | Συμβατή με διεπαφή κινητής τηλεφωνίας                                              | 8  |
| 3.3   | Ρυθμίσεις διεύθυνσης διαύλου                                                       | 9  |
| 4     | Εγκατάσταση                                                                        | 12 |
| 4.1   | Εισαγωγή διασυνδεδεμένης μονάδας επικοινωνίας μέσω κινητής τηλεφωνίας (απαιτείται) | 12 |
| 4.2   | Στερέωση της μονάδας                                                               | 13 |
| 4.3   | Τοποθέτηση του διακόπτη παραβίασης (προαιρετικά)                                   | 14 |
| 4.4   | Τοποθέτηση της κεραίας κινητής τηλεφωνίας                                          | 15 |
| 4.5   | Σύνδεση της μονάδας στον πίνακα ελέγχου                                            | 15 |
| 4.5.1 | Σύνδεση με τους πίνακες ελέγχου SDI2 και SDI                                       | 16 |
| 4.5.2 | Σύνδεση στους πίνακες ελέγχου με δίαυλο επιλογής                                   | 16 |
| 5     | Διαμόρφωση                                                                         | 18 |
| 5.1   | Παράμετροι διαμόρφωσης                                                             | 18 |
| 5.2   | Διαμόρφωση τοποθέτησης και άμεσης λειτουργίας (PnP)                                | 22 |
| 5.2.1 | Ρύθμιση παραμέτρων RPS                                                             | 23 |
| 5.3   | Ρύθμιση παραμέτρων USB                                                             | 23 |
| 5.3.1 | Ξεκινώντας                                                                         | 24 |
| 5.3.2 | Αρχική σελίδα μονάδας                                                              | 27 |
| 5.3.3 | Main Menu (Κύριο μενού)                                                            | 29 |
| 5.3.4 | Μενού κατάστασης                                                                   | 31 |
| 5.3.5 | Μενού Βασικής και Σύνθετης διαμόρφωσης                                             | 36 |
| 5.4   | Ρύθμιση παραμέτρων SMS                                                             | 36 |
| 5.4.1 | Δημιουργία SMS                                                                     | 37 |
| 5.4.2 | Αποστολή εισερχόμενου SMS                                                          | 39 |
| 5.4.3 | Έξοδος από τη Λειτουργία CONFIG                                                    | 39 |
| 6     | Συντήρηση και Αντιμετώπιση προβλημάτων                                             | 40 |
| 6.1   | Ενημερώσεις firmware                                                               | 40 |
| 6.2   | Η πρόσβαση στο μενού USB έχει απενεργοποιηθεί                                      | 42 |
| 6.3   | Ενδείξεις κατάστασης LED                                                           | 43 |
| 6.4   | Λυχνίες LED ἑκδοσης firmware                                                       | 46 |
| 6.5   | Κάρτα SIM                                                                          | 47 |
| 6.6   | Αρχείο καταγραφής διαγνωστικών ελέγχων                                             | 47 |
| 6.7   | Σταθμοσκόπηση δικτύου                                                              | 48 |
| 6.8   | Προγραμματισμός του πίνακα ελέγχου μέσω κινητής τηλεφωνίας                         | 48 |
| 6.9   | Διαγνωστικός έλεγχος RPS                                                           | 48 |
| 7     | Τεχνικές προδιαγραφές                                                              | 49 |

1

## Ασφάλεια

#### Προφύλαξη έναντι ηλεκτροστατικής εκκένωσης (ESD)

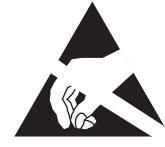

Σημειώνεται ότι ενώ η μονάδα περιέχεται σε πλαστικό περίβλημα και είναι προστατευμένη έναντι ηλεκτροστατικής εκκένωσης (ESD), δεν ισχύει το ίδιο και για το διασυνδεδεμένο σύστημα επικοινωνίας μέσω κινητής τηλεφωνίας (B44x). Όλα τα εξαρτήματα του διασυνδεδεμένου συστήματος επικοινωνίας μέσω κινητής τηλεφωνίας μπορούν δυνητικά να αγγιχθούν με τα δάχτυλα - γι' αυτό και θα πρέπει να δίδεται ιδιαίτερη προσοχή στην κατάλληλη προφύλαξη έναντι ηλεκτροστατικής εκκένωσης (ESD).

Κατά τη χρήση της πλακέτας, βεβαιωθείτε ότι δεν υπάρχουν στατικές παρεμβολές. Θα πρέπει να λαμβάνονται κατάλληλα μέτρα προστασίας έναντι ESD, ενώ επίσης συνιστάται η χρήση ηλεκτροστατικού εξοπλισμού, όπως το αντιστατικό περικάρπιο.

Οι προκαλούμενες από την ESD βλάβες ποικίλλουν, από ήπια υποβάθμιση της απόδοσης έως και πλήρης αστοχία της συσκευής. Τα ολοκληρωμένα κυκλώματα ακριβείας ενδέχεται να είναι πιο επιρρεπή σε βλάβες, διότι ακόμη και πολύ μικρές παραμετρικές αλλαγές θα μπορούσαν να προκαλέσουν τη μη συμμόρφωση της συσκευής με τις δημοσιευμένες προδιαγραφές της.

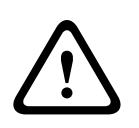

#### Προειδοποίηση!

Τυχόν μη τήρηση των οδηγιών αυτών μπορεί να οδηγήσει σε αποτυχία ενεργοποίησης των συνθηκών συναγερμού. Η Bosch Security Systems, Inc. δεν φέρει ευθύνη για τυχόν συσκευές που δεν έχουν εγκατασταθεί, δοκιμαστεί ή συντηρηθεί σωστά. Τηρήστε τις οδηγίες αυτές, προκειμένου να αποφευχθεί οποιαδήποτε περίπτωση τραυματισμού ή πρόκλησης βλάβης στον εξοπλισμό.

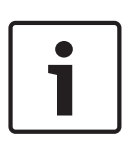

#### Γνωστοποίηση!

Προτού εγκαταστήσετε τη μονάδα σε ένα υπάρχον σύστημα, ενημερώστε το χειριστή και την αρμόδια αρχή της περιοχής σας.

Πριν από την εγκατάσταση της μονάδας, αποσυνδέστε κάθε πηγή τροφοδοσίας από τον πίνακα ελέγχου.

Προτού εγκαταστήσετε τη μονάδα, συμβουλευτείτε τις τεχνικές προδιαγραφές.

# 2 Εισαγωγή

Το παρόν έγγραφο περιέχει οδηγίες που απευθύνονται σε καταρτισμένους τεχνικούς εγκατάστασης και αφορούν στην εγκατάσταση, τη διαμόρφωση και τη λειτουργία της παρούσας μονάδας.

## 2.1 Σχετικά με τη βιβλιογραφία

#### Πνευματικά δικαιώματα

Το παρόν έγγραφο αποτελεί πνευματική ιδιοκτησία της Bosch Security Systems, Inc και προστατεύεται με πνευματικά δικαιώματα. Με την επιφύλαξη κάθε νομίμου δικαιώματος.

#### Εμπορικά σήματα

Οι ονομασίες όλων των προϊόντων υλικού και λογισμικού που χρησιμοποιούνται στο παρόν έγγραφο είναι πιθανώς σήματα κατατεθέντα και πρέπει να αντιμετωπίζονται αναλόγως.

## 2.2 Ημερομηνίες κατασκευής προϊόντος Bosch Security Systems, Inc.

Χρησιμοποιήστε τον σειριακό αριθμό που βρίσκεται στην ετικέτα του προϊόντος και ανατρέξτε στον ιστότοπο της Bosch Security Systems, Inc. στη διεύθυνση http://www.boschsecurity.com/ datecodes/.

## 2.3 Ροή εργασιών εγκατάστασης

Για να εγκαταστήσετε και να διαμορφώσετε τη μονάδα, χρησιμοποιήστε την ακόλουθη ροή εργασιών.

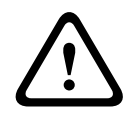

## Προσοχή!

Διακόψτε κάθε τροφοδοσία (παροχή ρεύματος ΑC και μπαταρίας) πριν πραγματοποιήσετε οποιεσδήποτε συνδέσεις. Η μη συμμόρφωση ενδέχεται να καταλήξει σε τραυματισμό ή/και πρόκληση ζημιάς στον εξοπλισμό.

Σχεδιάστε την εγκατάσταση της μονάδας.

Αφαιρέστε τα περιεχόμενα της συσκευής από τη συσκευασία.

\_\_\_\_Απενεργοποιήστε το σύστημα.

Ρυθμίστε την τιμή διεύθυνσης διαύλου έτσι ώστε η μονάδα να διαμορφωθεί αυτόματα για να λειτουργεί με ένα συμβατό πίνακα ελέγχου. Ανατρέξτε στην ενότητα *Ρυθμίσεις διεύθυνσης διαύλου, σελίδα* 9.

Εισαγάγετε στη μονάδα ένα διασυνδεδεμένο σύστημα επικοινωνίας. Ανατρέξτε στην ενότητα Εισαγωγή διασυνδεδεμένης μονάδας επικοινωνίας μέσω κινητής τηλεφωνίας (απαιτείται), σελίδα 12.

Τοποθετήστε τη μονάδα στο περίβλημα. Ανατρέξτε στην ενότητα Στερέωση της μονάδας, σελίδα 13.

Καλωδιώστε τη μονάδα σε ένα συμβατό πίνακα ελέγχου. Ανατρέξτε στην ενότητα Σύνδεση της μονάδας στον πίνακα ελέγχου, σελίδα 15.

Ενεργοποιήστε την τροφοδοσία του συστήματος.

Εγκαταστήστε ένα πρόγραμμα επικοινωνίας (εάν απαιτείται). Ανατρέξτε στην ενότητα *Ξεκινώντας, σελίδα 24.* 

Διαμορφώστε τη μονάδα επικοινωνίας (πίνακες ελέγχου διαύλου SDI και διαύλου επιλογής).

Επαληθεύστε ότι οι λυχνίες LED λειτουργούν. Ανατρέξτε στην ενότητα Ενδείξεις κατάστασης LED, σελίδα 43.

Ελέγξτε την ισχύ σήματος του συστήματος επικοινωνίας μέσω κινητής τηλεφωνίας. Ανατρέξτε στις οδηγίες εγκατάστασης για το σύστημα επικοινωνίας μέσω κινητής τηλεφωνίας. 3

## Επισκόπηση συστήματος

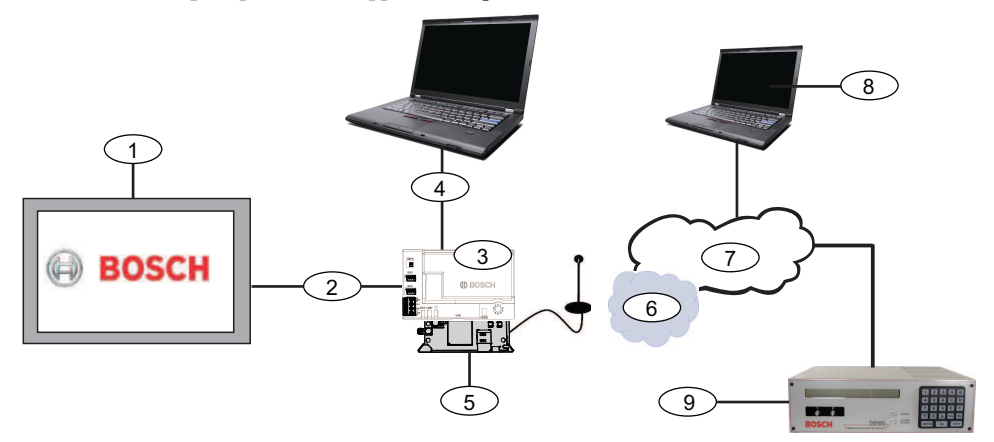

| Λεζάντα − Περιγραφή                                                   | Λεζάντα – Περιγραφή                                                |
|-----------------------------------------------------------------------|--------------------------------------------------------------------|
| 1 - Συμβατός πίνακας ελέγχου                                          | 6 - Δίκτυο κινητής τηλεφωνίας                                      |
| 2 - Δίαυλος δεδομένων πίνακα (SDI2, SDI ή<br>επιλογής)                | 7 - Internet/LAN/WAN                                               |
| 3 - Μονάδα                                                            | 8 – Σταθμός εργασίας απομακρυσμένου<br>προγραμματισμού             |
| 4 - Σύνδεση USB για διαμόρφωση μονάδας                                | 9 - Συμβατός σταθμός λήψης ΙΡ (απεικονίζεται<br>ο Bosch D6100IPv6) |
| 5 - Διασυνδεδεμένη μονάδα επικοινωνίας<br>Β44x (διατίθεται ξεχωριστά) |                                                                    |

## 3.1 Επισκόπηση μονάδας

Η μονάδα είναι μια τετρασύρματη τροφοδοτούμενη συσκευή διαύλου SDI, SDI2 ή Επιλογής, που παρέχει αμφίδρομη επικοινωνία μέσω δικτύων κινητής τηλεφωνίας εμπορικής χρήσης, χρησιμοποιώντας μια διασυνδεδεμένη συσκευή επικοινωνίας.

Για να διαμορφώσετε τη μονάδα, χρησιμοποιήστε ένα από τα ακόλουθα εργαλεία:

- Διαμόρφωση τοποθέτησης και άμεσης λειτουργίας (PnP), σελίδα 22 (Πίνακες ελέγχου με δίαυλο SDI2 ή δίαὐλο επιλογής)
- Ρύθμιση παραμέτρων USB, σελίδα 23 (όλοι οι πίνακες ελέγχου)
- Ρύθμιση παραμέτρων SMS, σελίδα 36 (όλοι οι πίνακες ελέγχου)

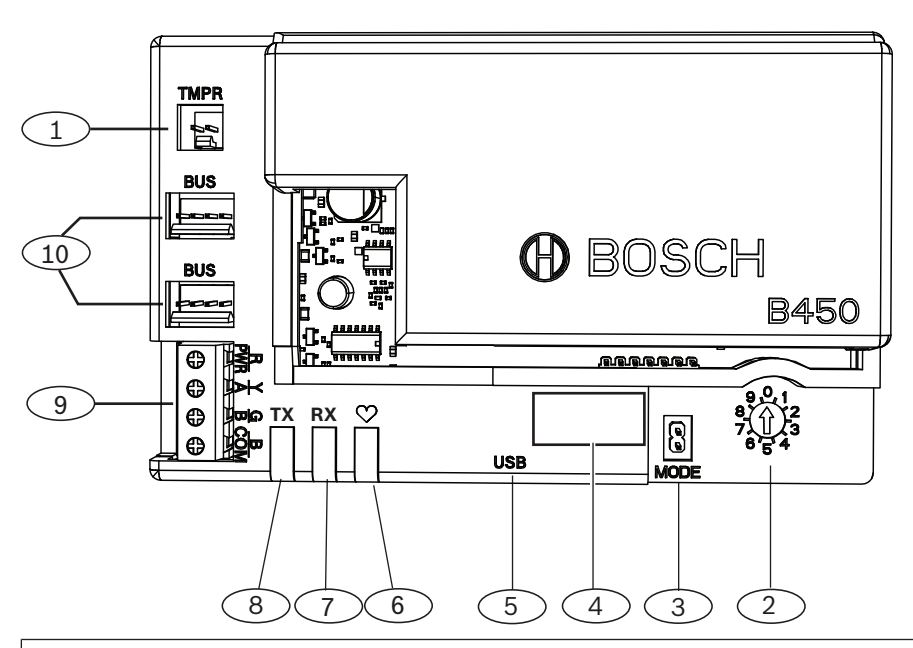

#### Λεζάντα - Περιγραφή

- 1 Υποδοχή διακόπτη παραβίασης
- 2 Διακόπτης διεύθυνσης διαύλου
- 3 Συνδετήρας 2 ακροδεκτών MODE με βραχυκυκλωτήρα (για μελλοντική χρήση)
- 4 Ετικέτα διεύθυνσης διαύλου
- 5 Σύνδεσμος USB (Τύπου Α)
- 6 LED παλμού
- 7 RX LED (υποδηλώνει πακέτα που λαμβάνονται μέσω του ασύρματου δικτύου)
- 8 ΤΧ LED (υποδηλώνει πακέτα που μεταδίδονται μέσω του ασύρματου δικτύου)
- 9 Κλεμοσειρά ακροδεκτών (προς τον πίνακα ελέγχου)
- 10 υποδοχές καλωδίωσης διασύνδεσης (στον πίνακα ελέγχου ή άλλες συμβατές μονάδες)

## 3.2 Συμβατή με διεπαφή κινητής τηλεφωνίας

Η μονάδα υποστηρίζει πολλαπλούς τύπους διαύλου. Ανατρέξτε στον πίνακα για να καθορίσετε τις υποστηριζόμενες εφαρμογές και λειτουργίες ανά τύπο διαύλου.

|                                                                  | Εγκατεστημ   |      |                                                                                                    |
|------------------------------------------------------------------|--------------|------|----------------------------------------------------------------------------------------------------|
| Λειτουργία                                                       | Επιλογής/SDI | SDI2 | Λεπτομέρειες                                                                                         |
| Υποβολή αναφοράς Υ Υ<br>συμβάντος ΙΡ                             |              | Y    | Η επικοινωνία TCP<br>υποστηρίζεται μόνο σε<br>δίαυλο SDI2                                            |
| Λογισμικό<br>απομακρυσμένου<br>προγραμματισμού<br>(RPS ή A-link) | Y            | Y    | Απαιτείται πρόσβαση<br>στην υπηρεσία Bosch<br>Cellular ή κάποιο άλλο<br>δίκτυο κινητής<br>τηλεφωνίας |

|                                                     | Εγκατεστημο | ένος δίαυλος |                                                                                                    |
|-----------------------------------------------------|-------------|--------------|----------------------------------------------------------------------------------------------------|
| *Διαμορφώστε τη<br>μονάδα από τον<br>πίνακα ελέγχου | N           | Y            | Οι πίνακες ελέγχου<br>GV4/B Series<br>απαιτούν έκδοση<br>v2.03+, AMAX<br>2100/3000/4000              |
| Προσωπικές<br>ειδοποιήσεις μέσω<br>SMS ή Email      | Ν           | Y            | Απαιτείται συμβατός<br>πίνακας και<br>πρόγραμμα κινητής<br>τηλεφωνίας                                |
| Εφαρμογή RSC<br>(Remote Security<br>Control)        | Ν           | Y            | Απαιτείται πρόσβαση<br>στην υπηρεσία Bosch<br>Cellular ή κάποιο άλλο<br>δίκτυο κινητής<br>τηλεφωνίας |

\*Η έκδοση firmware των πινάκων ελέγχου διαύλου επιλογής AMAX 2100/3000/4000 πρέπει να είναι 1.5 ή μεταγενέστερη ώστε να είναι δυνατή η διαμόρφωση της μονάδας μέσω του A-Link Plus.

Η μονάδα υποστηρίζει επίσης πολλαπλά δίκτυα κινητής τηλεφωνίας μέσω της χρήσης μονάδων επικοινωνίας κινητής τηλεφωνίας της Bosch. Ανατρέξτε στον παρακάτω πίνακα για να προσδιορίσετε την υποστηριζόμενη μονάδα κινητής τηλεφωνίας της Bosch και την αντίστοιχη τεχνολογία δικτύου κινητής τηλεφωνίας.

| Συμβατό με τεχνολογία κιν | ητής τηλεφωνίας |
|---------------------------|-----------------|
|---------------------------|-----------------|

| Συσκευή                                     | Δίκτυα κινητής τηλεφωνίας |           |            |             |          |
|---------------------------------------------|---------------------------|-----------|------------|-------------|----------|
|                                             | 2G (CDMA)                 | 3G (CDMA) | GPRS (GSM) | HSPA+ (GSM) | 4G (LTE) |
| B440/B440-C*                                | Х                         | Х         |            |             |          |
| B441/B441-C*                                | Х                         |           |            |             |          |
| B442*                                       |                           |           | Х          |             |          |
| B443*                                       |                           |           | Х          | Х           |          |
| B444*                                       |                           |           |            |             | Х        |
| *Ελέγξτε τη διαθεσιμότητα στην περιοχή σας. |                           |           |            |             |          |

## 3.3 Ρυθμίσεις διεύθυνσης διαύλου

Ο πίνακας ελέγχου χρησιμοποιεί τη διεύθυνση για επικοινωνίες. Χρησιμοποιήστε το διακόπτη διεύθυνσης για να ρυθμίσετε τον τύπο διαύλου και τη διεύθυνση μονάδας στο δίαυλο. Χρησιμοποιήστε ένα ίσιο κατσαβίδι. Συμβουλευτείτε την ετικέτα διεύθυνσης επάνω στη μονάδα και τον ακόλουθο πίνακα, για να επιλέξετε το διακόπτη διεύθυνσης για το συγκεκριμένο τύπο πίνακα ελέγχου.

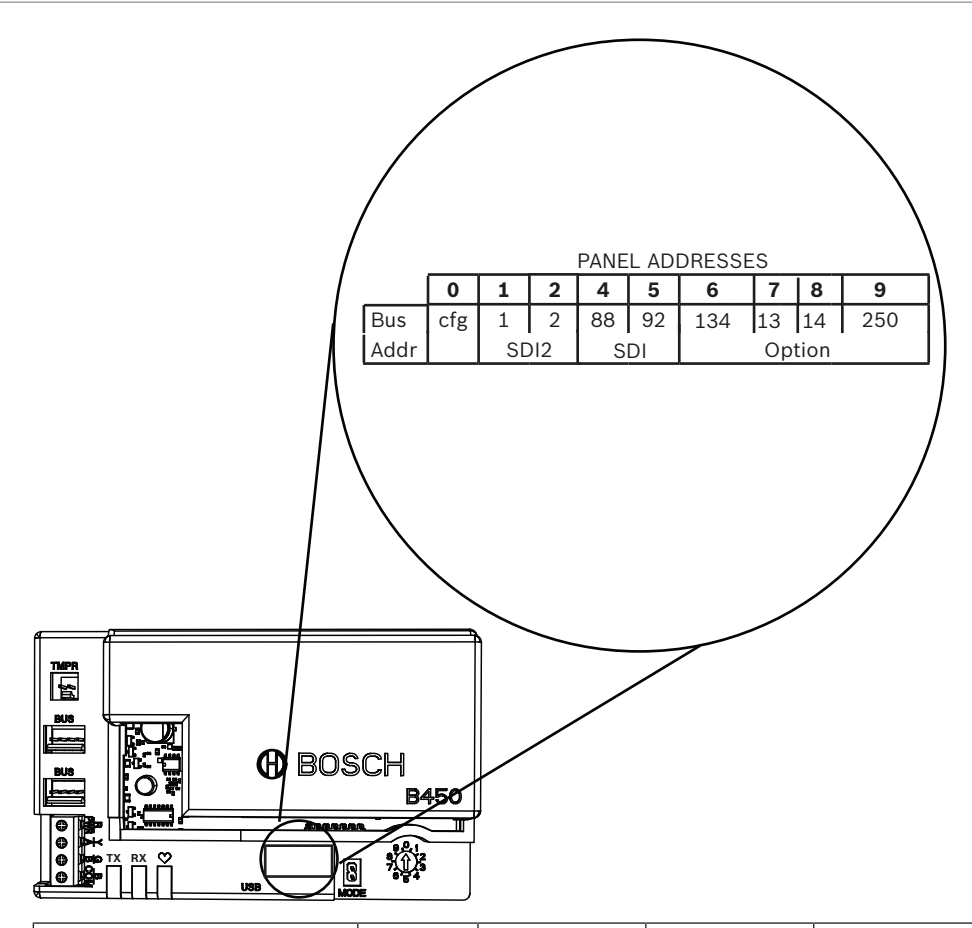

| Πίνακες ελέγχου                                                                                            | Θἐση<br>διακόπτη | Διεύθυνση<br>διαύλου<br>πίνακα<br>ελέγχου | Τύπος<br>διαύλου | Λειτουργία                                                              |
|----------------------------------------------------------------------------------------------------|------------------|-------------------------------------------|------------------|-------------------------------------------------------------------------|
| Ρὑθμιση διαμόρφωσης<br>USB ή SMS                                                                           | 0                | Δ/Ι                                       | Οποιοδήποτε      | Αλλαγή διαμόρφωσης                                                      |
| B9512G/B8512G/B6512/<br>B6512/B5512/B4512/<br>B3512, D9412GV4/<br>D7412GV4/D7212GV4<br>Solution 2000/3000  | 1                | 1                                         | SDI2             | Αυτοματισμός,<br>απομακρυσμένος<br>προγραμματισμός,<br>υποβολή αναφορών |
| B9512G/B8512G/<br>D9412GV4/D7412GV4/<br>D7212GV4<br>Solution 2000/3000                                     | 2                | 2                                         |                  | Αυτοματισμός,<br>απομακρυσμένος<br>προγραμματισμός,<br>υποβολή αναφορών |
| D9412GV4/D7412GV4/<br>D7212GV4, D9412GV3/<br>D7412GV3/D7212GV3,<br>D9412GV2/D7412GV2/<br>D7212GV2 (v7.06+) | 4                | 88                                        | SDI <sup>1</sup> | Απομακρυσμένος<br>προγραμματισμός,<br>υποβολή αναφορών                  |
| D9412GV4/D7412GV4/<br>D7212GV4, D9412GV3/<br>D7412GV3/D7212GV3                                             | 5                | 92                                        |                  | Απομακρυσμένος<br>προγραμματισμός,<br>υποβολή αναφορών                  |

| Πίνακες ελέγχου                                     | Θἐση<br>διακόπτη | Διεύθυνση<br>διαύλου<br>πίνακα<br>ελέγχου | Τύπος<br>διαύλου | Λειτουργία                                             |
|-----------------------------------------------------|------------------|-------------------------------------------|------------------|--------------------------------------------------------|
| AMAX<br>2000/2100/3000/4000                         | 6                | 134                                       | Επιλογή          | Απομακρυσμένος<br>προγραμματισμός,<br>υποβολή αναφορών |
| CMS 6/8, CMS 40                                     | 6                | 134                                       |                  | Απομακρυσμένος<br>προγραμματισμός,<br>υποβολή αναφορών |
| Easy Series (v3+)<br>FPD-7024 (v1.06+) <sup>2</sup> | 6                | 134                                       |                  | Απομακρυσμένος<br>προγραμματισμός,<br>υποβολή αναφορών |
| FPD-7024 <sup>2</sup>                               | 9                | 250                                       |                  | Απομακρυσμένος<br>προγραμματισμός,<br>υποβολή αναφορών |

<sup>1</sup>Για διαμορφώσεις D9412GV4/D7412GV4/D7212GV4, η συνιστώμενη επιλογή διαμόρφωσης είναι η σύνδεση διαύλου SDI2, αλλά υποστηρίζεται και η διαμόρφωση διαύλου SDI.

<sup>2</sup>Το FPD-7024 πρέπει να διαθέτει firmware έκδοσης 1.06 ή μεταγενέστερης, προκειμένου να είναι δυνατή η διαμόρφωση με τη διεύθυνση διαύλου 134.

# 4 Εγκατάσταση

Διακόψτε κάθε τροφοδοσία (παροχή ρεύματος AC και μπαταρίας) πριν πραγματοποιήσετε οποιεσδήποτε συνδέσεις. Η μη συμμόρφωση ενδέχεται να καταλήξει σε τραυματισμό ή/και πρόκληση ζημιάς στον εξοπλισμό.

4.1

## Εισαγωγή διασυνδεδεμένης μονάδας επικοινωνίας μέσω κινητής τηλεφωνίας (απαιτείται)

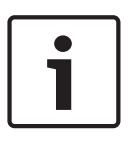

#### Γνωστοποίηση! Κάρτες SIM

Ορισμένες διασυνδεδεμένες μονάδες επικοινωνίας μέσω κινητής τηλεφωνίας απαιτούν πρώτα την εγκατάσταση κάρτας SIM. Εάν η μονάδα B44x που εγκαθιστάτε δεν απαιτεί κάτι τέτοιο, μην εκτελέσετε αυτό το βήμα.

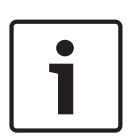

#### Γνωστοποίηση! Ορθή εγκατάσταση

Ωθήστε τη διασυνδεδεμένη μονάδα κινητής τηλεφωνίας στη διεπαφή διασυνδεδεμένης συσκευής επικοινωνίας, μέχρι να ακούσετε τη μονάδα να ασφαλίζει στη θέση της με το χαρακτηριστικό ήχο "κλικ".

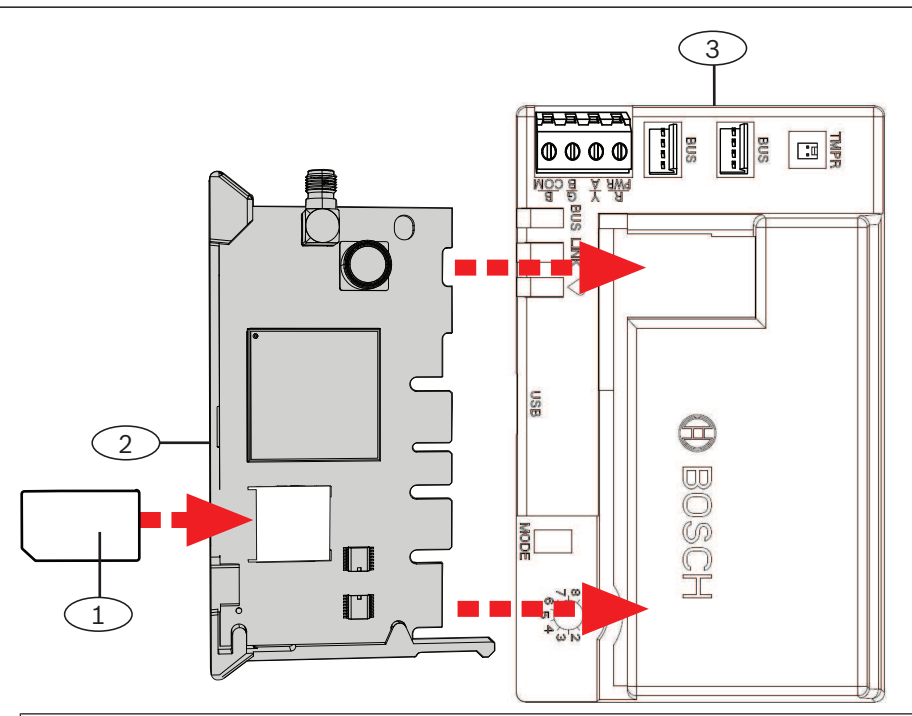

#### Λεζάντα – Περιγραφή

1 - Κάρτα SIM (απαιτείται για ορισμένες μονάδες κινητής τηλεφωνίας, διατίθεται ξεχωριστά)

- 2 Διασυνδεδεμένη μονάδα επικοινωνίας κινητής τηλεφωνίας Β44x (διατίθεται ξεχωριστά)
- 3 Μονάδα

## 4.2 Στερέωση της μονάδας

#### Γνωστοποίηση!

#### Ρυθμιστικές απαιτήσεις

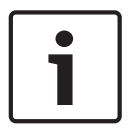

Τοποθετήστε τη μονάδα στο περίβλημα του πίνακα ελέγχου ή σε περίβλημα με πιστοποίηση UL. Για εφαρμογές Διάρρηξης σε εμπορική επιχείρηση, στεγάστε όλες τις συσκευές επικοινωνίας σε μη παραβιάσιμα περιβλήματα.

Όλες οι συσκευές επικοινωνίας πρέπει να τοποθετούνται μέσα σε μη παραβιάσιμα περιβλήματα. Εάν η μονάδα χρησιμοποιείται σε περιβάλλον Διάρρηξης σε εμπορική επιχείρηση, και βρίσκεται τοποθετημένη σε περίβλημα εμπορικών εφαρμογών, το περίβλημα αυτό πρέπει να είναι μη παραβιάσιμο.

Εάν η εγκατάσταση αφορά τοπική σύνδεση ή σύνδεση με αστυνομικό τμήμα, τότε η μονάδα πρέπει να τοποθετείται μέσα σε περίβλημα ανθεκτικό στις επιθέσεις.

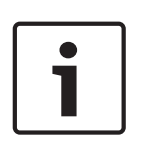

#### Γνωστοποίηση!

#### Θέματα καλωδίωσης

Εἀν χρησιμοποιείτε καλωδίωση κλεμοσειρἀς ακροδεκτών αντί για καλωδίωση διασύνδεσης, για να διευκολύνετε την εγκατάσταση, συνδέστε τη μονάδα στο συμβατό πίνακα ελέγχου προτού την τοποθετήσετε στο περίβλημα.

#### Γνωστοποίηση!

#### Θέματα εγκατάστασης

| • | ٦ |
|---|---|
| 1 |   |
|   |   |

Πριν από την τοποθέτηση της μονάδας, επιλέξτε μια από τις παρακάτω επιλογές τοποθέτησης: Εγκαταστήστε τη μονάδα στο εσωτερικό τοίχωμα του περιβλήματος, που περιέχει και τον υποστηριζόμενο πίνακα ελέγχου. Ο πίνακας ελέγχου τροφοδοτεί τη μονάδα μέσω της κλεμοσειράς ακροδεκτών ή της σύνδεσης διαύλου.

Εγκαταστήστε τη μονάδα στο εσωτερικό τοίχωμα ενός ξεχωριστού περιβλήματος. Ο πίνακας ελέγχου σε ένα κοντινό, ξεχωριστό περίβλημα, τροφοδοτεί τη μονάδα μέσω της κλεμοσειράς ακροδεκτών ή της σύνδεσης διαύλου.

Εγκαταστήστε τη μονάδα στον εσωτερικό τοίχο ενός ξεχωριστού περιβλήματος που διαθέτει και ξεχωριστό εξωτερικό τροφοδοτικό, όπως η B520 Auxiliary Power Supply Module.

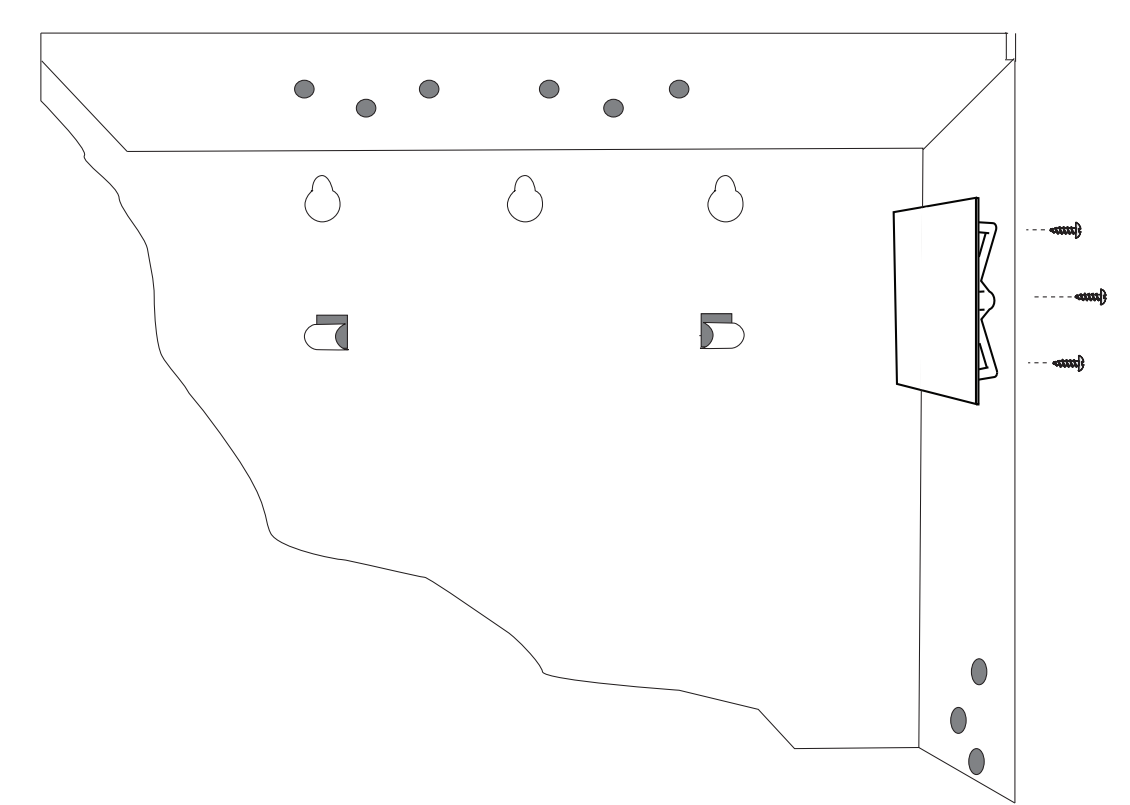

- Κρατήστε τους βραχίονες τοποθέτησης της μονάδας στο εσωτερικό του περιβλήματος.
   Αντιστοιχίστε τις οπές του βραχίονα σε ένα μοτίβο τοποθέτησης 3 οπών του περιβλήματος
- Τοποθετήστε τις παρεχόμενες βίδες στερέωσης στο βραχίονα στερέωσης, περνώντας τις μέσα από τις οπές.
- 3. Σφίξτε τις βίδες.

## 4.3

#### Γνωστοποίηση!

#### Διπλός διακόπτης παραβίασης για τους συμβατούς πίνακες ελέγχου

Τοποθέτηση του διακόπτη παραβίασης (προαιρετικά)

Για πίνακες ελέγχου που είναι συμβατοί με ένα διακόπτη παραβίασης περιβλήματος, μπορείτε να χρησιμοποιήσετε αυτή τη μονάδα για να συνδέσετε και να παρακολουθείτε το διακόπτη παραβίασης.

- Τοποθετήστε το διακόπτη παραβίασης ICP-EZTS. Ανατρέξτε στις οδηγίες του εγχειριδίου εγκατάστασης του διακόπτη (αρ. προϊόντος F01U003734).
- Συνδέστε το καλώδιο του εγκαταστημένου διακόπτη παραβίασης στο βύσμα του διακόπτη παραβίασης της μονάδας.

4.4 Τοποθέτηση της κεραίας κινητής τηλεφωνίας

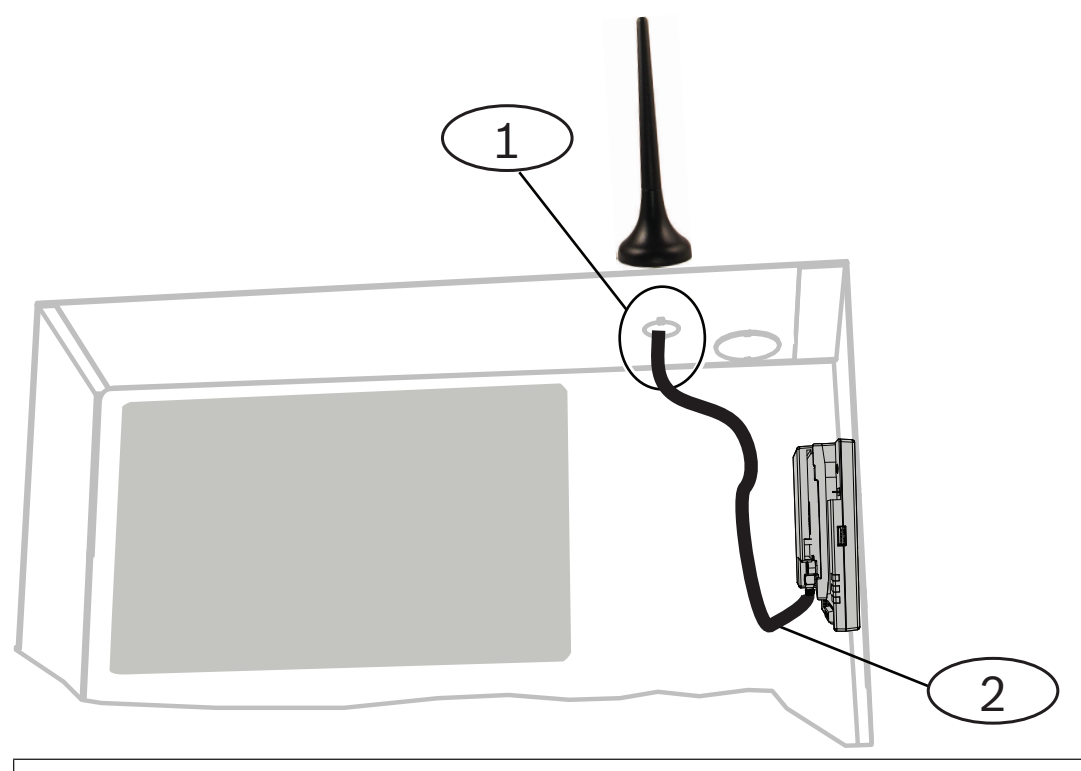

#### Λεζάντα — Περιγραφή

1 - διασυνδεδεμένη κεραία μονάδας επικοινωνίας μέσω κινητής τηλεφωνίας (δρομολόγηση διαμέσου οποιουδήποτε ανοίγματος για καλώδια)

- 2 Καλώδιο κεραίας
- Τοποθετήστε τη μαγνητική κεραία στο επάνω μέρος του περιβλήματος ή κατακόρυφα επάνω σε κάποια άλλη μεταλλική επιφάνεια.

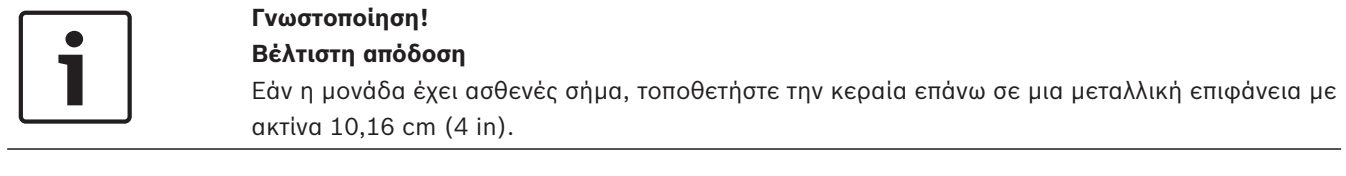

- Δρομολογήστε το καλώδιο της κεραίας μέσω ενός ανοίγματος καλωδίου στο τοίχωμα του περιβλήματος.
- 3. Συνδέστε το καλώδιο της κεραίας στη μονάδα.
- 4. Ασφαλίστε το καλώδιο της κεραίας στο εσωτερικό του περιβλήματος.
- 5. Ασφαλίστε το πλεονάζον μήκος του καλωδίου της κεραίας στο εσωτερικό του περιβλήματος.

## 4.5 Σύνδεση της μονάδας στον πίνακα ελέγχου

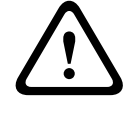

#### Προσοχή!

Διακόψτε κάθε τροφοδοσία (παροχή ρεύματος AC και μπαταρίας) πριν πραγματοποιήσετε οποιεσδήποτε συνδέσεις. Η μη συμμόρφωση ενδέχεται να καταλήξει σε τραυματισμό ή/και πρόκληση ζημιάς στον εξοπλισμό.

Ακολουθήστε τις οδηγίες αυτής της ενότητας για το δικό σας τύπο πίνακα ελέγχου. Για τις πλήρεις οδηγίες καλωδίωσης, ανατρέξτε στην τεκμηρίωση του πίνακα ελέγχου.

## 4.5.1 Σύνδεση με τους πίνακες ελέγχου SDI2 και SDI

# 1

#### Γνωστοποίηση!

Χρησιμοποιήστε είτε την καλωδίωση της κλεμοσειράς ακροδεκτών **ή** την καλωδίωση διασύνδεσης στον πίνακα ελέγχου. Μη χρησιμοποιήσετε και τα δύο. Κατά τη σύνδεση πολλών μονάδων, μπορείτε να συνδυάσετε τους συνδετήρες της κλεμοσειράς ακροδεκτών και της καλωδίωσης διασύνδεσης σε σειρά.

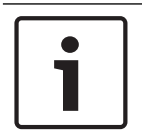

#### Γνωστοποίηση!

#### Συνδυασμός πινάκων ελέγχου SDI2/SDI

Για συνδυασμούς πινάκων ελέγχου, χρησιμοποιήστε τους ακροδέκτες SDI2.

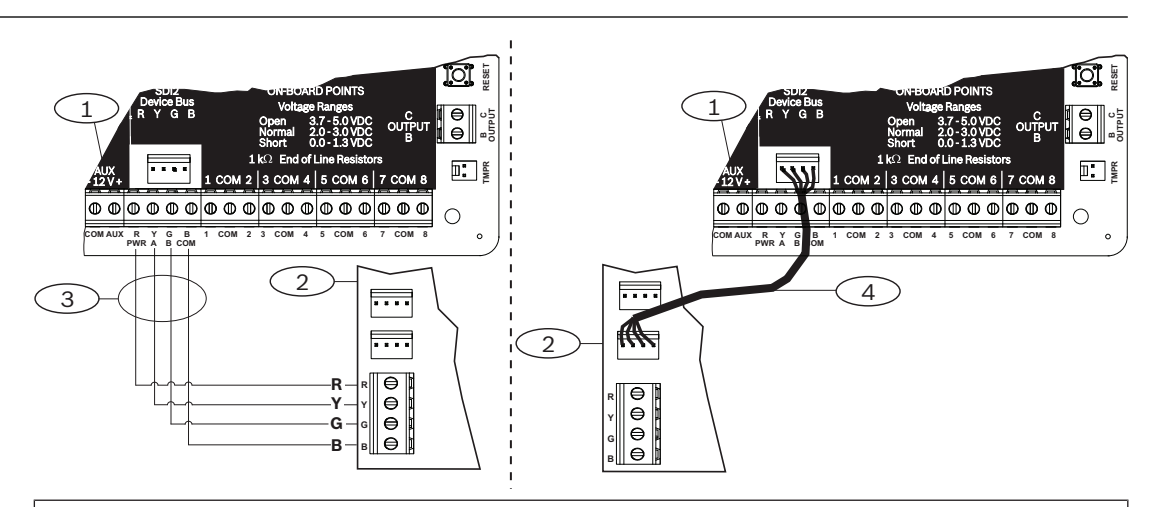

#### Λεζάντα — Περιγραφή

1 - Συμβατός πίνακας ελέγχου SDI2 (απεικονίζεται η μονάδα B6512)

Σύνδεση στους πίνακες ελέγχου με δίαυλο επιλογής

- 2 Μονάδα
- 3 Καλωδίωση κλεμοσειράς (ακροδεκτών)
- 4 καλώδιο διασύνδεσης

#### 4.5.2

#### Γνωστοποίηση!

Όταν καλωδιώνετε τη μονάδα στην κλεμοσειρά ακροδεκτών του διαύλου επιλογής στον πίνακα ελέγχου, θα πρέπει να επαληθεύετε τη θέση των ακροδεκτών των καλωδίων. Οι ακροδέκτες του διαύλου επιλογής ενδέχεται να διαφέρουν από τους ακροδέκτες της μονάδας. (Για παράδειγμα, δίαυλος επιλογής = R, B, G και Y) και (μονάδα = R, Y, G και B.)

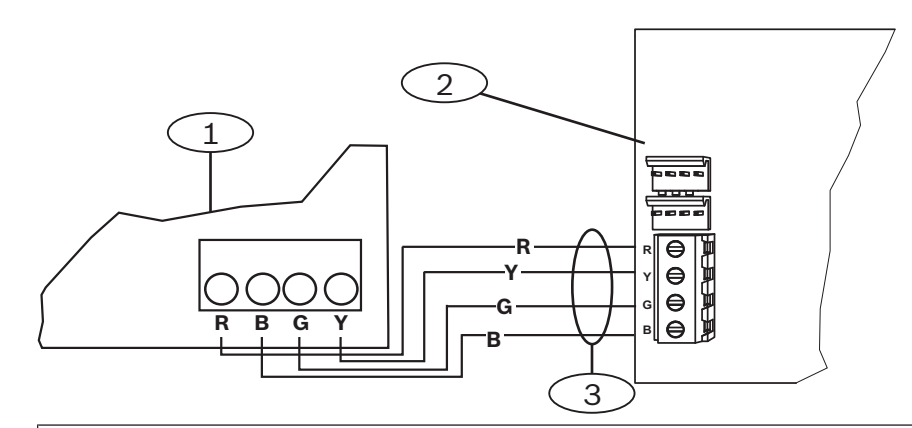

#### Λεζάντα — Περιγραφή

1 — Συμβατός πίνακας ελέγχου (απεικονίζεται ο πίνακας ελέγχου FPD-7024)

2 — Μονάδα

3 — Καλωδίωση κλεμοσειράς (ακροδεκτών)

# 5 Διαμόρφωση

Διαμορφώστε τη μονάδα χρησιμοποιώντας μία από τις μεθόδους που περιγράφονται στην παρούσα ενότητα. Δεν λειτουργούν όλες οι επιλογές για όλους τους τύπους πίνακα ελέγχου.

- Διαμόρφωση τοποθέτησης και άμεσης λειτουργίας (PnP), σελίδα 22 (Πίνακες ελέγχου με δίαυλο SDI2 ή διαύλο επιλογής)
- Ρύθμιση παραμέτρων USB, σελίδα 23 (όλοι οι πίνακες ελέγχου)
- Ρύθμιση παραμέτρων SMS, σελίδα 36 (όλοι οι πίνακες ελέγχου)

## 5.1 Παράμετροι διαμόρφωσης

Χρησιμοποιήστε αυτές τις πληροφορίες για να προγραμματίσετε έναν πίνακα ελέγχου για PnP, διαμόρφωση USB ή διαμόρφωση SMS. Σε αυτήν την ενότητα, οι παράμετροι παρατίθενται με τη σειρά που τις βλέπετε στα μενού USB. Δεν είναι διαθέσιμες όλες οι παράμετροι σε όλα τα προγράμματα διαμόρφωσης.

(Μενού USB [3] Βασική διαμόρφωση)

#### Αριθμός θύρας TCP/UDP

**Προεπιλογή**: 7700

**Επιλογές**: 0 - 65535

Για επικοινωνίες IP με RPS, αυτοματισμό ή Απομακρυσμένο έλεγχο ασφαλείας (RSC) σε τυπικές εγκαταστάσεις, διατηρήστε τη Θύρα TCP/UDP στην προεπιλεγμένη τιμή

#### Κρυπτογράφηση AES

Προεπιλογή: Χωρίς κρυπτογράφηση

#### Επιλογές:

- Χωρίς κρυπτογράφηση
- 128 bits 16 bytes
- 192-bit 24 bytes
- 256-bit 32 bytes

Επιλέξτε το μέγεθος του κλειδιού AES.

#### Παραβίαση περιβλήματος μονάδας

**Προεπιλογή**: Όχι - Απενεργοποίηση

#### **Επιλογές**:

Ναι- ενεργοποίηση εισόδου προστασίας από παραβίαση του περιβλήματος

Όχι - απενεργοποίηση εισόδου προστασίας από παραβίαση του περιβλήματος
 Όταν η είσοδος προστασίας από παραβίαση είναι ενεργοποιημένη και συνδεδεμένη σε διακόπτη προστασίας από παραβίαση ICP-EZTS της Bosch, ο πίνακας ελέγχου δημιουργεί ένα συμβάν
 Προστασίας από παραβίαση, όταν κάποιος ανοίξει τη θύρα του περιβλήματος ή όταν το περίβλημα αφαιρεθεί από τον τοίχο.

#### Ενεργοποίηση προγραμματισμού πίνακα ελέγχου

#### **Προεπιλογή:** Yes

#### Επιλογές: Yes, No

Yes - Ο προγραμματισμός του πίνακα ελέγχου είναι ενεργοποιημένος.

Νο - Ο προγραμματισμός του πίνακα ελέγχου είναι απενεργοποιημένος.

#### Γνωστοποίηση!

#### Μην απενεργοποιείτε

**Μην** απενεργοποιείτε τον προγραμματισμό του πίνακα ελέγχου, παρά μόνο εάν χρησιμοποιείτε πίνακα ελέγχου SDI2 ή AMAX 2100/ 3000/ 4000 με ενεργοποιημένη την επιλογή Panel Programming Enable. **Μην** απενεργοποιείτε τις επιλογές Web Access Enable και Panel Programming Enable.

#### Εισερχόμενο SMS

#### **Προεπιλογή**: Ναι

#### Επιλογές:

- Ενεργή (Ναι) μπορείτε να χρησιμοποιήσετε εισερχόμενα μηνύματα κειμένου SMS για τη διαμόρφωση της μονάδας.
- Ανενεργή (Όχι) η μονάδα δεν επεξεργάζεται εισερχόμενα μηνύματα κειμένου SMS.

#### Καθυστέρηση υποβολής αναφοράς για χαμηλή ισχύ σήματος (δευτ.)

#### Προεπιλογή: 0 (απενεργοποιημένη)

Επιλογές: 0 (απενεργοποιημένη), 1 - 3600 (δευτ.)

Χρόνος χαμηλής ισχύος σήματος (κόκκινο LED στη μονάδα επικοινωνίας μέσω κινητής τηλεφωνίας) πριν ο πίνακας ελέγχου δημιουργήσει ένα συμβάν Χαμηλής ισχύος σήματος κινητής

τηλεφωνίας.

#### Όνομα σημείου πρόσβασης δικτύου (APN)

**Προεπιλογή**: eaaa.bosch.vzwentp

**Επιλογές**: 0-9, A-Z, a-z, -, :, . (ἐως 99 χαρακτήρες)

Πληκτρολογήστε έως 99 χαρακτήρες για το όνομα σημείου πρόσβασης δικτύου (APN). Το APN ακολουθεί διάκριση πεζών-κεφαλαίων.

#### Όνομα χρήστη σημείου πρόσβασης δικτύου

#### **Προεπιλογή**: Κενό

Επιλογές: χαρακτήρες ASCII (έως 30)

Πληκτρολογήστε έως 30 χαρακτήρες ASCII για το όνομα χρήστη σημείου πρόσβασης δικτύου. Το όνομα χρήστη ακολουθεί διάκριση πεζών-κεφαλαίων.

#### Κωδικός πρόσβασης σημείου πρόσβασης δικτύου

#### **Προεπιλογή**: Κενό

Επιλογές: χαρακτήρες ASCII (έως 30 χαρακτήρες)

Πληκτρολογήστε έως 30 χαρακτήρες ASCII για τον κωδικό πρόσβασης του σημείου πρόσβασης δικτύου.

Ο κωδικός πρόσβασης ακολουθεί διάκριση πεζών-κεφαλαίων.

#### ΡΙΝ κάρτας SIM

#### Προεπιλογή: Κενό

**Επιλογές**: 0-9 (ελάχιστος αριθμός 4 ψηφία, μέγιστος αριθμός 8 ψηφία) Χρησιμοποιήστε αυτήν την παράμετρο μόνο, όταν απαιτείται PIN για κάρτες SIM. Εάν δεν απαιτείται PIN κάρτας SIM, αφήστε το πεδίο κενό.

#### Διάστημα διατήρησης ενεργής περιόδου λειτουργίας (λεπτά)

#### **Προεπιλογή**: 0

#### **Επιλογές**: 0 έως 1.000

Η παράμετρος ρυθμίζει το χρονικό διάστημα (σε λεπτά) μεταξύ αναφορών διατήρησης ενεργής περιόδου λειτουργίας, προκειμένου να επαληθεύεται ότι μια αδρανής σύνδεση παραμένει ενεργή. Διατηρήστε την προεπιλεγμένη τιμή.

#### Λήξη χρόνου αδράνειας (λεπτά)

#### **Προεπιλογή**: 0

Επιλογές: 0 (απενεργοποιημένη) έως 1000 (λεπτά)

- 0 (απενεργοποιημένη) ο πίνακας δεν εποπτεύει την κίνηση δεδομένων.
- 1 έως 1000 το χρονικό διάστημα που δεν υπάρχει κίνηση δεδομένων, πριν ο πίνακας ελέγχου τερματίσει μια περίοδο επικοινωνίας.

Να δίνεται τιμή άλλη από την προεπιλεγμένη σε καταχωρημένες επαγγελματικές εγκαταστάσεις υψηλής προστασίας κατά UL1610, που απαιτούν ειδοποίηση χαμηλής ισχύος σήματος.

#### Όνομα/διεύθυνση διακομιστή ηλεκτρονικού ταχυδρομείου

#### Προεπιλογή: Κενό

Επιλογές: Όνομα τομέα ή διεύθυνση ΙΡ

Πληκτρολογήστε το όνομα ή τη διεύθυνση του τομέα για τον διακομιστή ηλεκτρονικού ταχυδρομείου SMTP (Simple Mail Transfer Protocol) για τον πάροχο που έχετε επιλέξει.

#### Αριθμός θύρας διακομιστή Email

#### Προεπιλογή: 25

#### **Επιλογές**: 1-65535

Η θύρα 25 είναι η προεπιλεγμένη θύρα SMTP για τους περισσότερους διακομιστές εξερχομένων. Εάν το IP δεν κάνει δεκτό τον προεπιλεγμένο αριθμό θύρας (γενικά λόγω της μεγάλης ποσότητας δεδομένων από ανεπιθύμητη αλληλογραφία και κακόβουλα λογισμικά), δοκιμάστε άλλη θύρα που χρησιμοποιείται συνήθως, όπως η θύρα 587 ή η θύρα 465 για να αποφύγετε το μπλοκάρισμα.

#### Έλεγχος ταυτότητας/κρυπτογράφηση διακομιστή Email

#### Προεπιλογή: Έλεγχος ταυτότητας

#### Επιλογές:

Βασική - χωρίς ἐλεγχο ταυτότητας, χωρίς κρυπτογράφηση Έλεγχος ταυτότητας - απαιτείται ἐλεγχος ταυτότητας, χωρίς κρυπτογράφηση Κρυπτογράφηση - απαιτείται ἐλεγχος ταυτότητας, απαιτείται κρυπτογράφηση Επιλέξτε το επίπεδο ασφαλείας που απαιτείται από τον διακομιστή ηλεκτρονικού ταχυδρομείου για τη λήψη μηνυμάτων από τον πίνακα ελέγχου.

#### Όνομα χρήστη ελέγχου ταυτότητας

#### **Προεπιλογή**: Κενό

Επιλογές: Κενό, 1 έως 255 χαρακτήρες

Πληκτρολογήστε το όνομα χρήστη για τον λογαριασμό ηλεκτρονικού ταχυδρομείου που δέχεται το ηλεκτρονικό μήνυμα email προσωπικής ειδοποίησης που αποστέλλει ο πίνακας ελέγχου.

#### Κωδικός πρόσβασης ελέγχου ταυτότητας

#### Προεπιλογή: Κενό

Επιλογές: Κενό, 1 έως 49 χαρακτήρες

Πληκτρολογήστε τον κωδικό πρόσβασης που χρησιμοποιεί ο διακομιστής SMTP για την αποστολή ηλεκτρονικού μηνύματος email στους Προορισμούς προσωπικής ειδοποίησης.

#### (Μενού USB [4] Σύνθετη διαμόρφωση)

#### Διεύθυνση IP διακομιστή IPv4 DNS

#### **Προεπιλογή**: 0.0.0.0

**Επιλογές**: 0.0.0.0 έως 255.255.255.255

Ο διακομιστής ονομάτων τομέα (DNS) χρησιμοποιεί ονόματα τομέα στο Internet ή ονόματα κεντρικού υπολογιστή για τη διάθεση των αντίστοιχων διευθύνσεων ΙΡ. Σε λειτουργία DHCP, χρησιμοποιείται το προεπιλεγμένο DNS του διακομιστή DHCP. Για να χρησιμοποιήσετε έναν προσαρμοσμένο διακομιστή DNS σε λειτουργία DHCP, πληκτρολογήστε εδώ τη διεύθυνση IP του προσαρμοσμένου διακομιστή DNS.

#### Εναλλακτική διεύθυνση ΙΡ διακομιστή DNS IPv4

#### **Προεπιλογή**: 0.0.0.0

**Επιλογές**: 0.0.0.0 έως 255.255.255.255

Εάν η μονάδα επικοινωνίας μέσω ΙΡ δεν λάβει μια διεύθυνση από τον κύριο διακομιστή, δοκιμάζει τον εναλλακτικό διακομιστή DNS. Πληκτρολογήστε τη διεύθυνση ΙΡ του εναλλακτικού διακομιστή DNS ΙΡν4.

#### Μετρητής επαναφοράς μόντεμ

#### **Προεπιλογή**: 5

#### **Επιλογές**: 0 έως 99

Αυτή η παράμετρος καθορίζει τον αριθμό των φορών που ένα πακέτο δεδομένων πρέπει να αποσταλεί χωρίς απάντηση για να γίνει επαναφορά του μόντεμ της μονάδας κινητής τηλεφωνίας. Όταν η σύνδεση γίνεται σε πίνακα ελέγχου SDI2 έκδοσης v2.03 ή υψηλότερης, η προεπιλεγμένη τιμή είναι μηδενική και ελέγχεται από τον προαναφερόμενο πίνακα ελέγχου, εκτός εάν ο προγραμματισμός του πίνακα ελέγχου είναι απενεργοποιημένος.

#### Ενεργοποίηση πρόσβασης μέσω Web/USB

#### Προεπιλογή: Όχι

#### Επιλογές: Ναι/Όχι

Η παράμετρος αυτή δίνει τη δυνατότητα στους εξουσιοδοτημένους χρήστες να βλέπουν και να τροποποιούν τις παραμέτρους διαμόρφωσης της μονάδας μέσω ενός τυπικού προγράμματος περιήγησης στο Web ή USB, ανάλογα με τις διαθέσιμες επιλογές.

| ٢ | • |  |
|---|---|--|
|   |   |  |
|   |   |  |

#### Γνωστοποίηση!

#### Για ορισμένους πίνακες ελέγχου, δεν πρέπει να απενεργοποιήσετε

**Μην** απενεργοποιείτε την πρόσβαση USB, παρά μόνο εάν χρησιμοποιείτε πίνακα ελέγχου SDI2 ή AMAX 2100/ 3000/ 4000 με ενεργοποιημένη την επιλογή Panel Programming Enable. Με πίνακες ελέγχου διαύλου SDI ή διαύλου επιλογής, πρέπει να χρησιμοποιείτε τη διεπαφή USB.

#### Κωδικός πρόσβασης στο Web

#### Προεπιλογή: B42V2

Επιλογές: κενό, εκτυπώσιμοι χαρακτήρες ASCII

Η παράμετρος αυτή χρησιμοποιείται για τον καθορισμό του κωδικού πρόσβασης που απαιτείται για τη σύνδεση για πρόσβαση μέσω δικτύου.

Ο κωδικός πρόσβασης πρέπει να περιέχει 4-10 εκτυπώσιμους χαρακτήρες ASCII. Τα κενά διαστήματα απενεργοποιούν τη δυνατότητα ελέγχου του κωδικού πρόσβασης.

#### Χρόνος διατήρησης ενεργού ΤCP

Προεπιλογή: 45

#### **Επιλογές**: 0 - 65 (δευτ.)

Χρόνος σε δευτερόλεπτα μεταξύ μηνυμάτων διατήρησης ενεργού TCP. Τα μηνύματα διατήρησης φροντίζουν, ώστε μια σύνδεση να παραμένει ενεργή.

#### Καθυστέρηση υποβολής αναφοράς για απουσία πυλώνων (δευτ.)

#### Προεπιλογή: 0

Επιλογές: 0 (απενεργοποιημένη) - 3600 (δευτ.)

Όταν η διασυνδεδεμένη μονάδα επικοινωνίας μέσω κινητής τηλεφωνίας δεν εντοπίσει κανέναν πυλώνα εντός του χρονικού διαστήματος (δευτ.) που ορίζεται σε αυτήν την παράμετρο, ο πίνακας ελέγχου καταγράφει ένα συμβάν Απουσίας πυλώνων και ένα συμβάν Απουσίας διεύθυνσης IP.

Ο πίνακας ελέγχου καταγράφει ένα συμβάν Αποκατάστασης απουσίας πυλώνων, όταν η διασυνδεδεμένη μονάδα επικοινωνίας μέσω κινητής τηλεφωνίας εντοπίσει έναν ή περισσότερους πυλώνες εντός του χρονικού διαστήματος (δευτ.) που ορίζεται σε αυτήν την παράμετρο. Ο πίνακας ελέγχου καταγράφει ένα συμβάν Αποκατάστασης απουσίας διεύθυνσης IP, όταν η διασυνδεδεμένη μονάδα επικοινωνίας μέσω κινητής τηλεφωνίας εντοπίσει έναν ή περισσότερους πυλώνες και λάβει μια διεύθυνση IP εντός 60 δευτερολέπτων.

#### Καθυστέρηση υποβολής αναφοράς για μοναδικό πυλώνα (δευτ.)

#### Προεπιλογή: 1800

Επιλογές: 0 (απενεργοποιημένη) - 3600 (δευτ.)

Διατηρήστε αυτήν την παράμετρο στην προεπιλεγμένη ρύθμιση, εκτός εάν δεν υπάρχει άλλη οδηγία από εκπρόσωπο της Bosch Security Systems, Inc.

Όταν η διασυνδεδεμένη μονάδα επικοινωνίας μέσω κινητής τηλεφωνίας εντοπίσει έναν μόνο πυλώνα εντός του χρονικού διαστήματος (δευτ.) που ορίζεται σε αυτήν την παράμετρο, ο πίνακας ελέγχου καταγράφει ένα συμβάν Μοναδικού πυλώνα.

Όταν η μονάδα επικοινωνίας μέσω κινητής τηλεφωνίας εντοπίσει δύο ή περισσότερους πυλώνες για το χρονικό διάστημα (δευτ.) που ορίζεται σε αυτήν την παράμετρο, ο πίνακας ελέγχου καταγράφει ένα συμβάν Αποκατάστασης μοναδικού πυλώνα.

#### Χρόνος διατήρησης ενεργού TCP (δευτ.)

#### Προεπιλογή: 0

Επιλογές: 0 (απενεργοποιημένη) έως 1000 (λεπτά)

Χρόνος (λεπτά) μεταξύ μηνυμάτων διατήρησης. Τα μηνύματα διατήρησης φροντίζουν, ώστε μια σύνδεση να παραμένει ενεργή.

Να δίνεται τιμή άλλη από την προεπιλεγμένη σε καταχωρημένες επαγγελματικές εγκαταστάσεις υψηλής προστασίας κατά UL1610.

## 5.2 Διαμόρφωση τοποθέτησης και άμεσης λειτουργίας (PnP)

Με τη δυνατότητα PnP, η μονάδα εισάγει αυτόματα τις ρυθμίσεις του πίνακα ελέγχου για τη μονάδα και τις εφαρμόζει στη μονάδα.

Μπορείτε να χρησιμοποιείτε τη δυνατότητα αυτή για τους ακόλουθους πίνακες ελέγχου:

- AMAX 3000/4000 με ἐκδοση firmware v1.5 ἡ μεταγενέστερη)
- B9512G/B9512G-E
- B8512G/B8512G-E
- B6512
- B5512/B5512E
- B4512/B4512E
- B3512/B3512E
- D9412GV4/D7412GV4/D7212GV4

– Solution 2000/3000 με έκδοση firmware v2.0 ή μεταγενέστερη
 Για να απενεργοποιήσετε αυτή τη λειτουργία για τους πίνακες ελέγχου με δυνατότητα PnP,
 απενεργοποιήστε την παράμετρο Panel Programming Enable προτού συνδέσετε τη μονάδα.

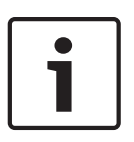

#### Γνωστοποίηση!

Από προεπιλογή, όταν συνδέετε μια μονάδα αντικατάστασης πεδίου σε έναν υπάρχοντα πίνακα ελέγχου με δίαυλο SDI2 ή δίαυλο επιλογής, ο πίνακας ελέγχου παρακάμπτει τις ρυθμίσεις της μονάδας (PnP). Για να διατηρήσετε τις τρέχουσες ρυθμίσεις για τη νέα μονάδα, χρησιμοποιήστε τη διαμόρφωση USB για να απενεργοποιήσετε την παράμετρο Panel Programming Enable.

#### Χρήση PnP

- Προγραμματίστε τη διαμόρφωση του πίνακα ελέγχου για τη μονάδα. Χρησιμοποιήστε RPS, A-Link ή πληκτρολόγιο.
- 2. Στείλτε το κλειδί προγραμματισμού στον πίνακα ελέγχου.
- Ρυθμίστε το διακόπτη διεύθυνσης για τον πίνακα ελέγχου στη σωστή διεύθυνση για τον πίνακα (οι πίνακες διαύλου SDI2 χρησιμοποιούν τη διεύθυνση 1 ή 2, ενώ οι πίνακες διαύλου επιλογής χρησιμοποιούν τη διεύθυνση 134 ή 250).
- 4. Συνδέστε τη μονάδα στο δίαυλο του πίνακα ελέγχου.
- 5. Δώστε ρεύμα προς τον πίνακα ελέγχου.

Η μονάδα εισάγει τις ρυθμίσεις και στη συνέχεια προγραμματίζει τη συνδεδεμένη μονάδα.

#### 5.2.1 Ρύθμιση παραμέτρων RPS

Για τους πίνακες ελέγχου που υποστηρίζουν τη διαμόρφωση RPS, μπορείτε να προγραμματίσετε τον πίνακα ελέγχου για να διαμορφώσετε τη μονάδα με PnP.

Για τις παραμέτρους διαμόρφωσης, ανατρέξτε στην ενότητα Παράμετροι διαμόρφωσης, σελίδα 18. Μπορείτε επίσης να συμβουλευτείτε τη *Βοήθεια RPS*.

Χρησιμοποιήστε τις ακόλουθες ενότητες στο RPS:

- Μονάδες SDI2 > Συσκευή επικοινωνίας μέσω IP
- Μονάδες SDI2 > Συσκευή επικοινωνίας μέσω IP > B450 κινητής τηλεφωνίας\* (Για
   D9412GV4/D7412GV4/D7212GV4 v1.xx, χρησιμοποιήστε την ενότητα Σύστημα επικοινωνίας
   Ethernet B420.)

#### \*Β450 μέσω κινητής τηλεφωνίας

Για τους πίνακες ελέγχου SDI2 που χρησιμοποιούν firmware ἐκδοσης v2.03+, μπορείτε να χρησιμοποιήσετε το RPS v5.19+ για να ρυθμίσετε τις παραμέτρους κινητής τηλεφωνίας GSM για τα B442 και B443. Ανατρέξτε στις ενότητες RPS και Βοήθεια RPS για πληροφορίες σχετικά με τις παραμέτρους αυτές.

Χρησιμοποιείτε τις ρυθμίσεις RPS στη Μονάδα 1 μόνο. Για μια δεύτερη μονάδα B450, πρέπει να χρησιμοποιήσετε το μενού USB.

Για τους πίνακες ελέγχου SDI2 που χρησιμοποιούν firmware ἐκδοσης v1.00 ἐως v2.02, χρησιμοποιήστε τη διεπαφή USB που είναι συνδεδεμένη στο B450.

## 5.3 Ρύθμιση παραμέτρων USB

Για διαμορφώσεις που δεν είναι PnP, μπορείτε να συνδέσετε έναν υπολογιστή απευθείας στη μονάδα με USB. Για να διαμορφώσετε τη μονάδα, εγκαταστήστε το πρόγραμμα οδήγησης USB και το Tera Term στο συνδεδεμένο υπολογιστή. Το CD-ROM του B450 διαθέτει τα αρχεία εγκατάστασης RBUS1CP.inf (πρόγραμμα οδήγησης USB) και Tera Term.

Γνωστοποίηση! Χρήστες RPS Μπορείτε να χρησιμοποιήσετε RPS έκδοσης v5.16 ή μεταγενέστερης για να ρυθμίσετε τη μονάδα μέσω μιας απομακρυσμένης σύνδεσης στον πίνακα ελέγχου ή μέσω σύνδεσης USB στον

## πίνακα ελέγχου. Ανατρέξτε στην ενότητα Ρύθμιση παραμέτρων RPS, σελίδα 23.

Γνωστοποίηση!

#### Απαιτείται καλωδίωση Αρσενικού Α σε Αρσενικό Α

Η διαμόρφωση USB απαιτεί καλωδίωση Αρσενικού Α σε Αρσενικό Α. Η Bosch συνιστά το καλώδιο B99 (αρ. προϊόντος: F01U278853).

Χρησιμοποιήστε τη σύνδεση USB μόνο για διαμόρφωση ή διαγνωστικούς ελέγχους. Αποσυνδέετε το καλώδιο όταν δεν χρησιμοποιείται.

#### Λήψη του προγράμματος οδήγησης USB και του Tera Term

Εάν δεν έχετε το CD-ROM του B450, πραγματοποιήστε λήψη των απαιτούμενων αρχείων από τη διεύθυνση www.boschsecurity.com. Επιλέξτε B450 και έπειτα την καρτέλα Λήψεις λογισμικού. Κάντε κλικ στο σύνδεσμο για το πρόγραμμα οδήγησης και το Tera Term. Αποθηκεύστε το αρχείο στον υπολογιστή σας. Αυτό ισχύει μόνο για το B450.

#### 5.3.1 Ξεκινώντας

#### Εγκατάσταση του προγράμματος οδήγησης USB με το αρχείο RBUS1CP.inf

- Εγκαταστήστε το αρχείο RBUS1CP.inf στο συνδεδεμένο υπολογιστή. 1
- 2. Ανοίξτε τη Διαχείριση Συσκευών για να βεβαιωθείτε ότι το αρχείο INF έχει εγκατασταθεί και εμφανίζεται στην ενότητα Θύρες (COMM & LPT).

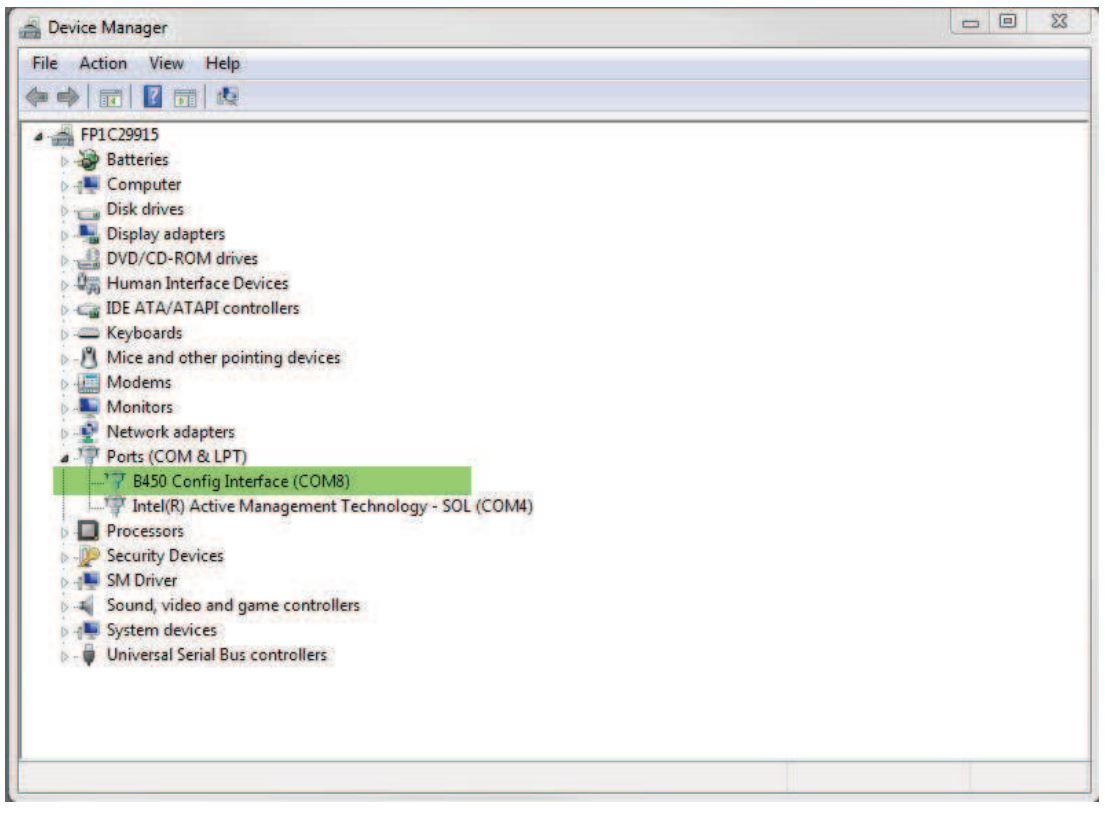

#### Εγκατάσταση του Tera Term

Στο συνδεδεμένο υπολογιστή, μεταβείτε στο αρχείο Tera Term στο CD-ROM ή το zip που 1. έχετε κατεβάσει από τον ιστότοπο.

 Ακολουθήστε τις υποδείξεις στον οδηγό εγκατάστασης μέχρι τη σελίδα Επιλογή στοιχείων του οδηγού. Από την αναπτυσσόμενη λίστα, επιλέξτε Compact installation (Συνοπτική εγκατάσταση).

| ect Components                                                                                                    |            |
|----------------------------------------------------------------------------------------------------|------------|
| Which components should be installed?                                                                                           | ¢          |
| Select the components you want to install; clear the components you do no<br>nstall. Click Next when you are ready to continue. | ot want to |
| Standard installation                                                                                                    | ~          |
| Standard installation<br>Full installation                                                                                      |            |
| Compact installation                                                                                                    |            |
| Custom installation                                                                                                    | 0.0110     |
|                                                                                                    | 2.6 MB     |
|                                                                                                    | 0.2 MB     |
|                                                                                                    | 0.3 MB     |
| Collector                                                                                                    | 1.6 MB     |
| Additional Plugins                                                                                                    | 0.3 MB     |
| IVI TTXResizeMenu (VT-Window size can be changed from preset)                                                                   | 0.1 MB     |
| Current selection requires at least 9.6 MB of disk space.                                                                       |            |
|                                                                                                    |            |
|                                                                                                    |            |
| < Back Next >                                                                                                    | Car        |

3. Ακολουθήστε τις υπόλοιπες οδηγίες.

#### Διαμόρφωση διεπαφής Tera Term

1. Ανοίξτε το Tera Term. Ανοίγει το παράθυρο του Tera Term.

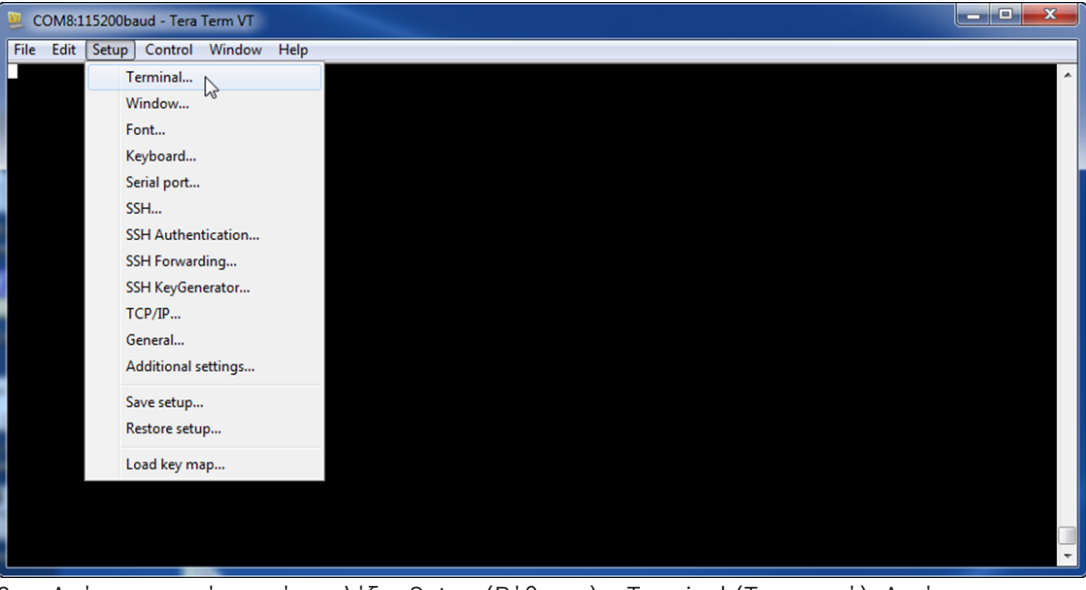

 Από τη γραμμή μενού, επιλέξτε Setup (Ρύθμιση) > Terminal (Τερματικό). Ανοίγει το παράθυρο Terminal Setup (Ρύθμιση τερματικού).

| Tera Term: Terminal setup                           | ×                                                 |
|-----------------------------------------------------|---------------------------------------------------|
| Terminal size<br>148 X 48<br>V Term size = win size | New-line<br>Receive: LF<br>Transmit: CR<br>Cancel |
| Auto window resize Terminal ID: VT100  Answerback:  | Help<br>Local echo<br>Auto switch (VT<->TEK)      |
| Coding (receive)<br>UTF-8 🔻                         | Coding (transmit)<br>UTF-8 🔻                      |
| locale: american                                    | CodePage: 65001                                   |

- Στην αναπτυσσόμενη λίστα Receive (Λήψη) της ενότητας New-line (Νέα γραμμή), επιλέξτε LF. Κάντε κλικ στο κουμπί "OK".
- Από τη γραμμή μενού, επιλέξτε Setup (Ρύθμιση) > Save Setup (Αποθήκευση ρυθμίσεων).
   Θα εμφανιστεί ένα παράθυρο διαλόγου.
- Πατήστε Save (Αποθήκευση) για να αντικαταστήσετε το υφιστάμενο αρχείο TERATERM.INI. Το Tera Term αποθηκεύει τη νέα ρύθμιση για τις μελλοντικές συνεδρίες λειτουργίας του Tera Term.

#### Σύνδεση στη μονάδα

- 1. Συνδέστε το καλώδιο USB στη μονάδα.
- 2. Συνδέστε το καλώδιο USB στον υπολογιστή.
- 3. Ανοίξτε το Tera Term. Ανοίγει το παράθυρο διαλόγου New connection (Νέα σύνδεση).

| 🧶 Tera Term - [disconnected] VT               |                                                                                                    |   |
|-----------------------------------------------|----------------------------------------------------------------------------------------------------|---|
| File Edit Setup Control Window KanjiCode Help |                                                                                                    | Î |
| © TCP/IP Hos<br>Service                       | t: myhost.example.com  History  C History  SCP port#: 22  SSH SSH version: SSH2  Other Protocol: UNSPEC |   |
| © Serial Por                                  | t: COM7: B450 Config Interface (COM7) V                                                                 |   |
| Taxa Taxan                                    |                                                                                                    | * |

- 4. Από την αναπτυσσόμενη λίστα Serial Port (Σειριακή θύρα), επιλέξτε τη μονάδα (για παράδειγμα, Θύρα: COM7: B450 [COM7]).
- 5. Κάντε κλικ στο κουμπί "ΟΚ". Το Tera Term συνδέεται.
- Πατήστε [Enter]. Εμφανίζεται ένα παράθυρο, που σας ζητά να εισαγάγετε τον κωδικό πρόσβασης.

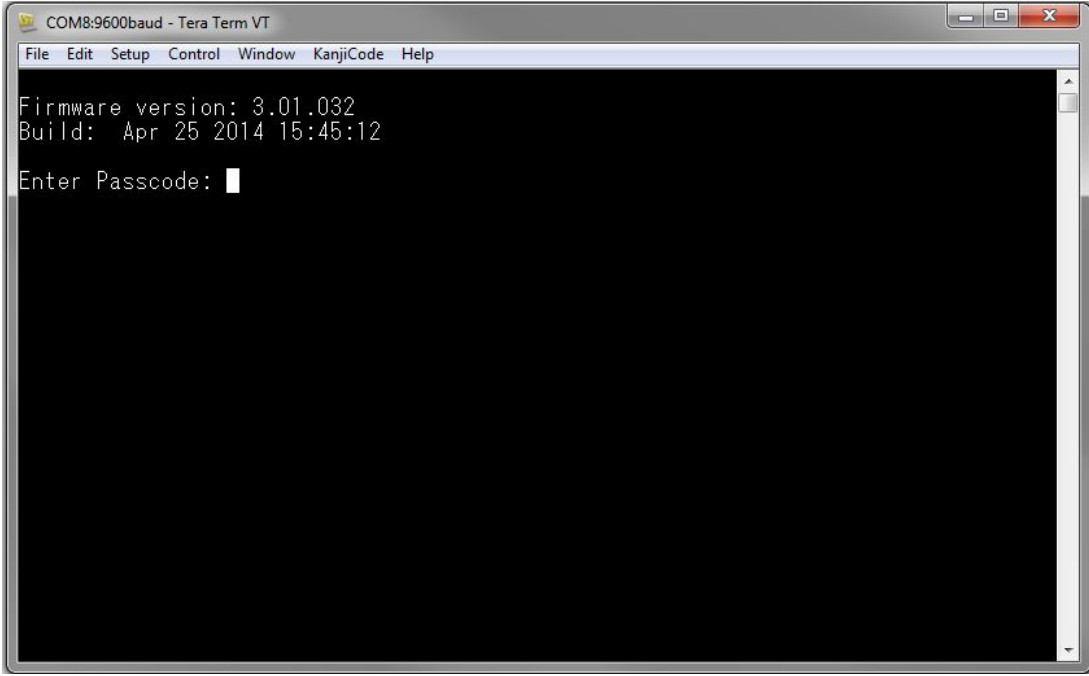

 Εισαγάγετε τον κωδικό πρόσβασης (ο προεπιλεγμένος είναι B450) και πατήστε το [Enter]. Ανοίγει η κύρια σελίδα USB.

#### Γνωστοποίηση!

#### Αντιμετώπιση προβλημάτων σύνδεσης

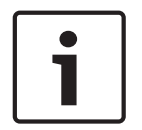

Ο προεπιλεγμένος κωδικός πρόσβασης ακολουθεί διάκριση πεζών-κεφαλαίων. Κατά την εισαγωγή του, βεβαιωθείτε ότι οι κεφαλαίοι - πεζοί χαρακτήρες έχουν εισαχθεί σωστά. Το περιβάλλον χρήστη επιτρέπει τρεις προσπάθειες για τη σωστή εισαγωγή του κωδικού πρόσβασης. Μετά από τρεις αποτυχημένες προσπάθειες, το Tera Term εμφανίζει ένα μήνυμα σφάλματος Too many attempts (Υπέρβαση ορίου προσπαθειών) και μεταβαίνει σε κατάσταση αδράνειας για 30 δευτερόλεπτα.

Εάν το Tera Term εμφανίζει μήνυμα σφάλματος "Πρόσβαση μενού απενεργοποιημένη", ανατρέξτε στην ενότητα Η πρόσβαση στο μενού USB έχει απενεργοποιηθεί, σελίδα 42.

#### 5.3.2 Αρχική σελίδα μονάδας

Η αρχική σελίδα της μονάδας στο Tera Term ανοίγει όταν κάνετε κάποια από τις ακόλουθες ενέργειες:

- Συνδέεστε.
- Πατάτε [Enter] προτού εισαγάγετε έναν αριθμό για ένα μενού (για παράδειγμα, 3 για Βασική διαμόρφωση).
- Εξέρχεστε από ένα μενού.
- Η Αρχική σελίδα περιλαμβάνει τέσσερις σημαντικές ενότητες.

| 3450 Plug-In Communicator Interface<br>3443 Cellular Communicator                                                                                                    |  |
|----------------------------------------------------------------------------------------------------|--|
| *** Status ***<br>Link Status: OK<br>Bus Status: On Line<br>Module Status: Normal<br>Ianper: Yes<br>Access Level: Restricted                                                                                                    |  |
| Main Menu ***<br>1 = Status (Starts With Basic Status)<br>2 = Change Passcode<br>3 = Basic Configuration<br>4 = Advanced Configuration<br>5 = Reset To Factory Defaults<br>6 = Diagnostic Log<br>7 = Firmware Update<br>8 = Exit<br>Select Option? |  |

| Λεζάντα | Περιγραφή                                |
|---------|------------------------------------------|
| 1       | διασυνδεδεμένη μονάδα κινητής τηλεφωνίας |
| 2       | Κατάσταση σύνδεσης με βύσμα              |
| 3       | Τρέχον επίπεδο πρόσβασης                 |
| 4       | Επιλογές κύριου μενού                    |

#### Επισκόπηση διασυνδεδεμένης μονάδα κινητής τηλεφωνίας

Το πεδίο αυτό υποδεικνύει κάποια από τις ακόλουθες καταστάσεις σχετικά με τη συσκευή επικοινωνίας:

- Αριθμός μονάδας της συσκευής επικοινωνίας (για παράδειγμα, συσκευή επικοινωνίας μέσω κινητής τηλεφωνίας B443)
- Διασυνδεδεμένη μονάδα μη συνδεδεμένη
- Εντοπισμός διασυνδεδεμένης μονάδας

#### Επισκόπηση κατάστασης διασυνδεδεμένης μονάδας

Η ενότητα αυτή έχει 4 πεδία κατάστασης.

- Κατάσταση σύνδεσης. Η τιμή της κατάσταση σύνδεσης με το δίκτυο κινητής τηλεφωνίας μπορεί να είναι ΟΚ ή Error (Σφάλμα).
- Κατάσταση διαύλου. Η τιμή της κατάστασης διαύλου μπορεί να είναι On Line
   (Συνδεδεμένος) ή Not Connected (Μη συνδεδεμένος).
- Κατάσταση μονάδας. Η τιμή της κατάστασης μονάδας μπορεί να είναι Normal (Κανονική) ή Trouble (Πρόβλημα).
- Παραβίαση. Η τιμή της κατάστασης του διακόπτη παραβίασης μπορεί να είναι Yes (Naι), No
   (Όχι) ή Disabled (Απενεργοποιημένος) (μέσω διαμόρφωσης).

#### Επισκόπηση επιπέδου πρόσβασης

Η τιμή του επιπέδου πρόσβασης για τη μονάδα μπορεί να είναι Restricted (Περιορισμένη) ή Full (Πλήρης).

#### Επισκόπηση κύριου μενού

Ανατρέξτε στην ενότητα Main Menu (Κύριο μενού), σελίδα 29.

#### 5.3.3 Main Menu (Κὑριο μενοὑ)

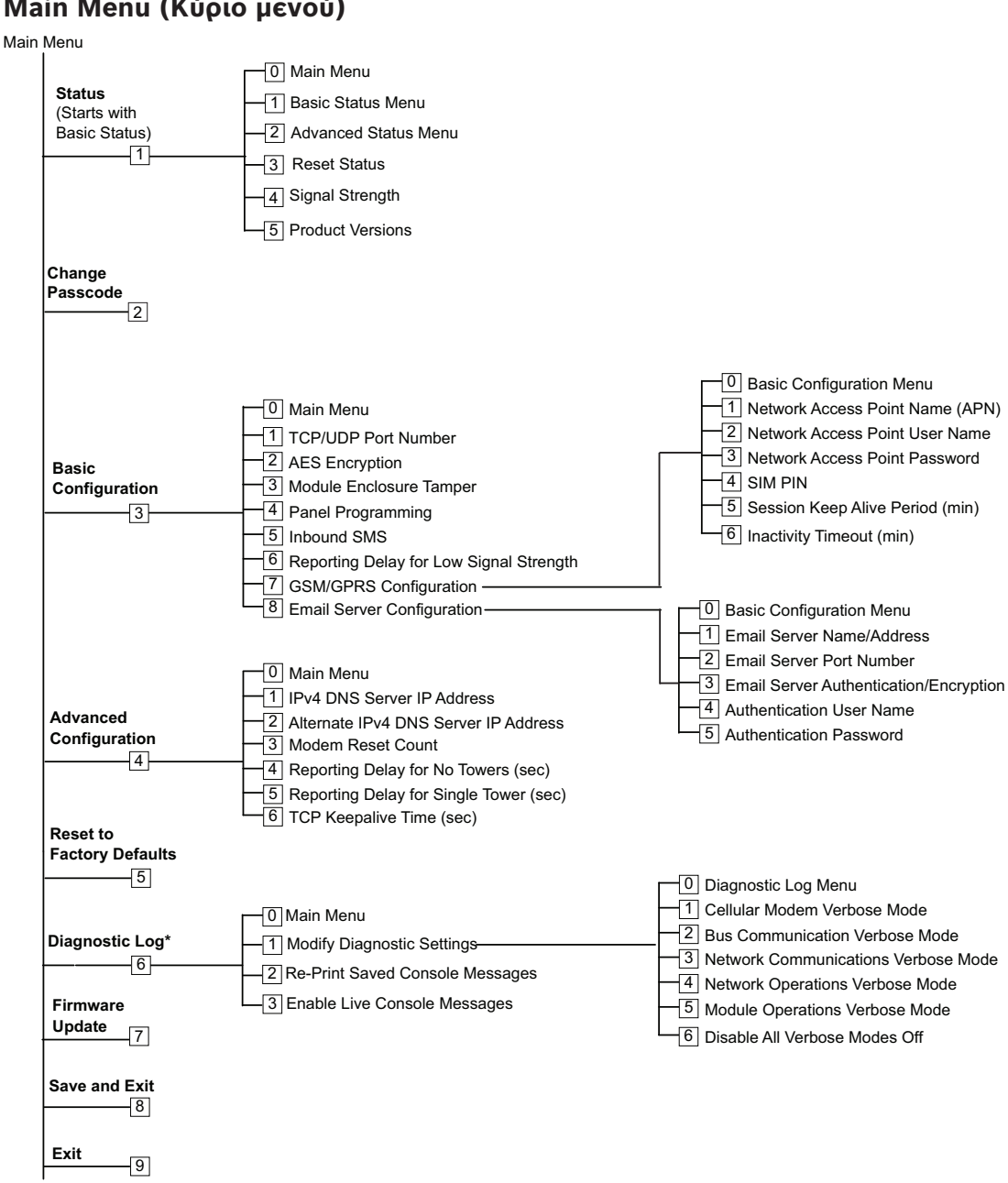

\*Η επιλογή Diagnostic Log (Αρχείο καταγραφής διαγνωστικών ελέγχων) χρησιμοποιείται για την αντιμετώπιση προβλημάτων επικοινωνίας με τη μονάδα. Χρησιμοποιείτε την επιλογή Diagnostic Log (Αρχείο καταγραφής διαγνωστικών ελέγχων) μόνο εάν σας το υποδείξει κάποιος εκπρόσωπος του τμήματος τεχνικής υποστήριξης της Bosch.

#### Σημαντικές συμβουλές για το Κύριο μενού

 Για να ανοίξετε ένα μενού, πατήστε το πλήκτρο αριθμού για το μενού. Για παράδειγμα, πατήστε [1] για να ανοίξετε το μενού 1 Status (Starts with Basic Status).

- Για να βεβαιωθείτε ότι έχουν αποθηκευτεί όλες οι αλλαγές, χρησιμοποιήστε την επιλογή μενού [8] Save and Exit (Αποθήκευση και έξοδος).
- Για να επιστρέψετε στο προηγούμενο μενού, εάν δεν πραγματοποιήσατε αλλαγές προγραμματισμού, πατήστε [Esc].
- Για να ακυρώσετε τις αλλαγές που πραγματοποιήσατε, πατήστε [Esc].

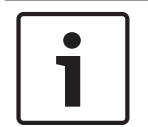

#### Γνωστοποίηση!

Οποιεσδήποτε μη αποθηκευμένες αλλαγές θα χαθούν εάν δεν πατήσετε κάποιο πλήκτρο εντός 5 λεπτών. Το Tera Term αποσυνδέει αυτόματα τη μονάδα.

#### Επισκόπηση επιλογών Κύριου μενού

| Επιλογή                                    | Περιγραφή                                                                                                    |
|--------------------------------------------|----------------------------------------------------------------------------------------------------|
| 1. Status (Starts<br>with Basic<br>Status) | Παρουσιάζει την κατάσταση της σύνδεσης, του μόντεμ και του διαύλου                                                                                                    |
| 2. Change<br>Passcode                      | Χρησιμοποιήστε για να αλλάξετε τον κωδικό πρόσβασης σύνδεσης.<br>Εισαγάγετε δύο φορές το νέο κωδικό πρόσβασης. Η δεύτερη εισαγωγή<br>επιβεβαιώνει το νέο κωδικό πρόσβασης.<br>Ο κωδικός πρόσβασης πρέπει να έχει μήκος μεταξύ 4 και 10 χαρακτήρων<br>και ακολουθεί διάκριση πεζών-κεφαλαίων.<br>Επιτρέπονται οι χαρακτήρες 0-9, Α-Ζ, α-Ζ, καθώς και οι ειδικοί χαρακτήρες.<br><b>Σημείωση!</b><br>Εάν χρησιμοποιείται διαμόρφωση SMS, μην χρησιμοποιείτε το ερωτηματικό<br>(;) ή το θαυμαστικό (!) ως μέρος του κωδικού πρόσβασης. |
| 3. Basic<br>Configuration                  | Χρησιμοποιήστε για να προγραμματίσετε τις επιλογές Βασικής<br>διαμόρφωσης. Πατήστε Ο για να επιστρέψετε στο Κύριο μενού.<br>Για να τροποποιήστε μια βασική παράμετρο, ορίστε την επιλογή προς<br>τροποποίηση και στη συνέχεια εισαγάγετε τη νέα τιμή.                                                                                                    |
| 4. Advanced<br>Configuration               | Χρησιμοποιήστε για να προγραμματίσετε τις επιλογές σύνθετης<br>διαμόρφωσης. Πατήστε Ο για να επιστρέψετε στο Main Menu (Κύριο μενού).<br>Για να τροποποιήστε μια σύνθετη παράμετρο, ορίστε την επιλογή προς<br>τροποποίηση και στη συνέχεια εισαγάγετε τη νέα τιμή.                                                                                                    |
| 5. Reset to<br>Factory Defaults            | Χρησιμοποιήστε για να επαναφέρετε όλες τις προεπιλεγμένες τιμές. Όλα τα<br>πεδία επαναφέρονται στις προεπιλεγμένες τιμές.<br><b>Σημείωση!</b><br>Ένας πίνακας ελέγχου SDI2 με τροποποιημένες τιμές παρακάμπτει τις<br>προεπιλεγμένες ρυθμίσεις, εάν συνδεθεί στη μονάδα όπου έχει<br>πραγματοποιηθεί επαναφορά στις προεπιλεγμένες ρυθμίσεις.                                                                                                    |
| 6. Diagnostic<br>Log                       | Η επιλογή Diagnostic Log (Αρχείο καταγραφής διαγνωστικών ελέγχων)<br>χρησιμοποιείται για την αντιμετώπιση προβλημάτων επικοινωνίας με τη<br>μονάδα. Χρησιμοποιείτε την επιλογή Diagnostic Log (Αρχείο καταγραφής<br>διαγνωστικών ελέγχων) μόνο εάν σας το υποδείξει κάποιος εκπρόσωπος του<br>τμήματος τεχνικής υποστήριξης της Bosch. Για περισσότερες πληροφορίες,<br>ανατρέξτε στην ενότητα Αρχείο καταγραφής διαγνωστικών ελέγχων, σελίδα<br>47.                                                                               |

| Επιλογή               | Περιγραφή                                                                                                    |
|-----------------------|----------------------------------------------------------------------------------------------------|
| 7. Firmware<br>Update | Χρησιμοποιήστε για να ενημερώσετε το firmware της μονάδας. Για περισσότερες πληροφορίες, ανατρέξτε στην ενότητα Ενημερώσεις firmware, σελίδα 40. |
| 8. Exit               | Επιλέξτε για έξοδο από το μενού και αποσύνδεση. Πρέπει να εισαγάγετε τον κωδικό πρόσβασής για να επανασυνδεθείτε.                                |
|                       | Σημείωση!                                                                                                    |
|                       | Εάν πραγματοποιήστε αλλαγές διαμόρφωσης αλλά δεν αποθηκεύσετε τις αλλαγές, το Tera Term σας υπενθυμίζει την αποθήκευση.                          |

#### 5.3.4 Μενού κατάστασης

#### Επισκόπηση βασικού μενού Κατάστασης

Στην ακόλουθη ενότητα περιγράφονται οι παράμετροι του μενού Κατάστασης.

e.e.e Link Status \*\*\* 10.33.0.44 Address: Link Status: OK Encryption: Disabled Socket 1: Port Number 7700 UDP Socket 2: Port Number 7700 TCP \*\*\* Modem Status \*\*\* Telephone Number: 315-576-8637 Electronic Serial #: A1000032B337E1 Modem Status: Connected Signal Strength: Very Good \*\*\* Bus Status \*\*\* Bus Type: SDI2 Bus Address: 1 Bus Voltage: Good .... Basic Status Menu \*\*\* Ø = Main Menu 1 Basic Status Menu I 234 Advanced Status Menu Reset Status Signal Strength 5 Product Versions Select Option? Παράμετρος Περιγραφή Κατάσταση σύνδεσης Διεύθυνση ΙΡ Υποδεικνύει την τρέχουσα διεύθυνση ΙΡ του δικτύου κινητής τηλεφωνίας. Όταν δεν εντοπίζεται διεύθυνση ΙΡ, εμφανίζεται η τιμή 0.0.0.0.

| Κατάσταση                                                                                                    | Υποδεικνύει την κατάσταση σύνδεσης με το δίκτυο κινητής τηλεφωνίας. Η                                                                                      |  |
|----------------------------------------------------------------------------------------------------|----------------------------------------------------------------------------------------------------|--|
| σύνδεσης                                                                                                    | τιμή της είναι Οκ ή Σφάλμα.                                                                                                    |  |
| Κρυπτογράφηση                                                                                                    | Η τιμή της είναι Normal (Κανονική) ή Trouble (Πρόβλημα):                                                                                                   |  |
| Υποδοχή xx:<br>Αριθμός θύρας                                                                                                    | Εμφανίζει τους Αριθμούς θυρών που είναι επί του παρόντος ανοικτές,<br>καθώς και τους Τύπους δεδομένων (έως 32).                                            |  |
| <b>Κατάσταση μόντεμ</b> . Οι ακόλουθες πληροφορίες εμφανίζονται στα κατάλληλα πεδία. Εάν δεν<br>εντοπιστεί κατάσταση μόντεμ, εμφανίζεται το ακόλουθο μήνυμα: Modem status is not availab<br>(Κατάσταση μόντεμ μη διαθέσιμη). |                                                                                                    |  |
| Αρ. τηλεφώνου                                                                                                    | Υποδεικνύει τον αριθμό κινητής τηλεφωνίας, εάν διατίθεται. Εάν δεν<br>διατίθεται αριθμός τηλεφώνου, εμφανίζεται η τιμή 000-000-0000.                       |  |
| Ηλεκτρονικός<br>σειριακός αριθμός<br>(ESN)                                                                                                    | Εμφανίζει το σειριακό αριθμό ραδιο-μόντεμ Β44x.                                                                                                    |  |
| Κατάσταση<br>δεδομένων                                                                                                    | Εμφανίζει μία από τις ακόλουθες τιμές: Disconnected (Αποσυνδεδεμένα),<br>Connecting (Σύνδεση σε εξέλιξη), Connected (Συνδεδεμένα).                         |  |
| Ισχύς σήματος                                                                                                    | Εμφανίζει την τρέχουσα ισχύ σήματος: Very good (Πολύ καλή), Good<br>(Καλή), Marginal (Οριακή), Unacceptable (Μη αποδεκτή) ή Unavailable<br>(Μη διαθέσιμη). |  |
| Κατάσταση διαύλου                                                                                                    |                                                                                                    |  |
| Τὑπος διαὑλου                                                                                                    | Εμφανίζει τον τρέχοντα τύπο διαύλου: SDI2, SDI, Option (Επιλογής) ή<br>None (Kavένας).                                                                     |  |
| Διεύθυνση διαύλου                                                                                                    | Υποδεικνύει την τρέχουσα διεύθυνση διαύλου: 1, 2, 88, 92, 134 ή 250.                                                                                       |  |
| Τάση διαύλου                                                                                                    | Υποδεικνύει την τρέχουσα τάση: Good (Καλή) ή Low (Χαμηλή).                                                                                                 |  |

**Κατάσταση μονάδας** - Η κατάσταση αυτή υποδεικνύει μόνο εάν υπάρχει συνθήκη προβλήματος.

- Απουσία διασυνδεδεμένης μονάδας B44x
- Εντοπισμός διασυνδεδεμένης μονάδας
  - Απουσία διασυνδεδεμένης μονάδας B44x
  - Μη έγκυρη διασυνδεδεμένη μονάδα B44x
  - Απουσία διεύθυνσης ΙΡ
  - Εντοπισμός διασυνδεδεμένης μονάδας
  - Χαμηλή ισχύς σήματος (εάν έχει διαμορφωθεί)
  - Πολύ λίγοι πυλώνες
  - Απουσία πυλώνων (εάν έχουν διαμορφωθεί)
  - B44x μη ενεργή
  - Αστοχία Β44x
  - Αποτυχία διαμόρφωσης
  - Χαμηλή τάση διαύλου
  - Χωρίς επικοινωνία διαύλου
  - Διακόπτης στη θέση 0
  - Σφάλμα αθροίσματος ελέγχου firmware
  - Σφάλμα αθροίσματος ελέγχου διαμόρφωσης
  - Απουσία SIM
  - Εσφαλμένο ΡΙΝ κάρτας SIM
  - Κλείδωμα ΡΙΝ κάρτας SIM
  - Μη έγκυρο σημείο πρόσβασης
  - Απουσία διεύθυνσης ΙΡ

#### Σύνθετο μενού Κατάστασης

Στην ακόλουθη ενότητα περιγράφονται οι παράμετροι του Σύνθετου μενού Κατάστασης.

\*\*\* Advanced Link Status \*\*\* Internet: OK Primary DNS Server Address: 198.224.186.135 Alternate DNS Server Address: 198.224.187.135 DNS Status: No status UDP Packets Transmitted: И **UDP Packets Received:** И \*\*\* Advanced Modem Status \*\*\* Transceiver Model #: DE910-DUAL Carrier Name: Signal Strength: Verizon -57 dbm Towers Available: 1 4629 **Base Station ID:** 999 Frame Error rate: Current Band: CDMA 800 MHz 3G Data Class: Temperature: 27C \*\*\* Advanced Bus Status \*\*\* Bus voltage: 13.65V Bus commands received: 137684 \*\*\* Advanced Status Menu \*\*\* 9 = Main Menu 12345 = Basic Status Menu = Advanced Status Menu = Reset Status = Signal Strength **Product Versions** Ι

Select Option?

| Παρἁμετρος                                            | Περιγραφή                                                                                                    |
|-------------------------------------------------------|----------------------------------------------------------------------------------------------------|
| Σὑνθετη κατἀσταση                                     | σύνδεσης                                                                                                    |
| Internet (ping)                                       | Εμφανίζει ένα από τα ακόλουθα: ΟΚ, Error (Σφάλμα), No Status [Καμία<br>κατάσταση) (δεν έγινε ping)].         |
| Διεύθυνση ΙΡ<br>διακομιστή ΙΡν4<br>DNS                | Υποδεικνύει την τρέχουσα διεύθυνση IP.                                                                       |
| Εναλλακτική<br>διεύθυνση ΙΡ<br>διακομιστή DNS<br>ΙΡν4 | Εμφανίζει μια εναλλακτική διεύθυνση ΙΡ:                                                                      |
| Κατάσταση DNS                                         | Εμφανίζει ένα από τα ακόλουθα: ΟΚ, Error (Σφάλμα), No Status [Καμία<br>κατάσταση (δεν έγινε αναζήτηση DNS).] |
| Μεταδοθέντα<br>πακέτα UDP                             | Εμφανίζει τις τιμές από την ενεργοποίηση ή την Επιλογή 3 [Reset Status<br>(επαναφορά κατάστασης)]            |

| Ληφθέντα πακέτα<br>UDP         | Εμφανίζει τις τιμές από την ενεργοποίηση ή την Επιλογή 3 [Reset Status<br>(επαναφορά κατάστασης)]                                                                                                   |  |  |
|--------------------------------|----------------------------------------------------------------------------------------------------|--|--|
| Σύνθετη κατάσταση              | Σύνθετη κατάσταση μόντεμ                                                                                                    |  |  |
| Αριθμός μοντέλου<br>πομποδέκτη | Εμφανίζει μία από τις ακόλουθες τιμές: DE910-DUAL, CE910-DUAL,<br>GE910-QUAD                                                                                                    |  |  |
| Όνομα παρόχου                  | Εμφανίζει το δίκτυο του φορέα που παρέχει την υπηρεσία.                                                                                                    |  |  |
| Κατάσταση<br>δεδομένων         | Εμφανίζει μία από τις ακόλουθες τιμές: Disconnected (Αποσυνδεδεμένο),<br>Connecting (Σύνδεση σε εξέλιξη), Connected (Συνδεδεμένο).                                                                  |  |  |
| Ισχύς σήματος                  | Υποδεικνύει την τρέχουσα ισχύ σήματος σε dbm.                                                                                                    |  |  |
| Διαθέσιμοι<br>πυλώνες          | Εμφανίζει τον αριθμό των πυλώνων που μπορεί να ανιχνεύσει η μονάδα.                                                                                                    |  |  |
| Αναγνωριστικό<br>σταθμού βάσης | Εμφανίζει πληροφορίες σχετικά με τον πυλώνα στον οποίο είστε<br>συνδεδεμένοι.                                                                                                    |  |  |
| Τρέχουσα ζώνη                  | Υποδεικνύει την τρέχουσα ζώνη συχνοτήτων                                                                                                    |  |  |
| Κατηγορία<br>δεδομένων         | Εμφανίζει μία από τις ακόλουθες τιμές: 1xRTT, 3G, GPRS, EDGE,<br>WCDMA, HSPA                                                                                                    |  |  |
| Θερμοκρασία                    | Εμφανίζει την εσωτερική θερμοκρασία του ασύρματου πομποδέκτη (σε<br>βαθμούς Κελσίου).                                                                                                    |  |  |
| Σὑνθετη κατάσταση διαὑλου      |                                                                                                    |  |  |
| Τἁση διαύλου                   | Υποδεικνύει την τάση που μετράται στην είσοδο της μονάδας                                                                                                    |  |  |
| Ληφθείσες εντολές<br>διαύλου   | Πρόκειται για το τρέχον σύνολο του αριθμού των έγκυρων μηνυμάτων<br>διαύλου που έχει λάβει η μονάδα. Εάν η μονάδα βρίσκεται στο δίαυλο και<br>λειτουργεί, αυτός ο αριθμός αλλάζει με κάθε ανανέωση. |  |  |

#### Υπο-μενού κατάστασης

Για να ανοίξετε ένα υπο-μενού, από το μενού **[1] Status (Starts With Basic Status) [Κατάσταση (Εκκίνηση με Βασική κατάσταση)]** επιλέξτε το πλήκτρο αριθμού για το αντίστοιχο μενού. Για παράδειγμα, πατήστε [1] για να ανοίξετε το μενού 1. Basic Status Menu.

| Επιλογή                    | Περιγραφή                                                                                                    |
|----------------------------|----------------------------------------------------------------------------------------------------|
| 1. Basic Status<br>Menu    | Δείχνει την τρέχουσα διεύθυνση IP, την κατάσταση σύνδεσης, την κατάσταση<br>του μόντεμ, την κατάσταση του διαύλου και την κατάσταση της μονάδας.                                                                                                    |
| 2. Advanced<br>Status Menu | Εμφανίζει διάφορες παραμέτρους που σχετίζονται με τη συσκευή κινητής<br>τηλεφωνίας, όπως τα πακέτα UDP που μεταδίδονται και λαμβάνονται, το<br>όνομα παρόχου, οι διαθέσιμοι πυλώνες και η κατηγορία δεδομένων.                                                                                      |
| 3. Reset Status            | Εμφανίζει πολλά στοιχεία που αποτελούν μετρητές δραστηριότητας, όπως τα<br>μεταδοθέντα πακέτα UDP. Όταν επιλέγετε Reset Status, όλοι οι μετρητές<br>μηδενίζονται.                                                                                                    |
| 4. Signal<br>Strength      | Η τρέχουσα ισχύς σήματος καταγράφει κάθε 15 λεπτά για δεδομένα αξίας<br>έως και 48 ωρών. Όταν επιλέγετε Signal Strength, το Tera Term εμφανίζει<br>έως και 192 τιμές που αντιπροσωπεύουν την ισχύ του σήματος κατά τις<br>τελευταίες 48 ώρες. Εάν η μονάδα βρισκόταν σε λειτουργία για λιγότερο από |

|            | 48 ώρες, η λίστα εμφανίζει μόνο τα δείγματα που έχουν ληφθεί μέχρι<br>στιγμής. Εάν λειτουργεί για λιγότερο από 15 λεπτά, στο μενού εμφανίζεται η<br>ένδειξη Not Available (Mη διαθέσιμο).<br>*** Signal Strength History ***<br>(Oldest value (dB) is printed first in 15 minute intervals.)<br>-60 -56 -57 -56 -58 -58 -57 -59 -58 -59 -59 -60 -60 -64 -60 -61<br>-60 -63 -62 -60 -60 -60 -61 -61 -61 -60 -59 -61 -61 -60 -59 -61<br>-64 -60 -63 -60 -60 -60 -61 -58 -59 -59 -59 -59 -50 -61 -59 -59<br>-60 -59 -59 -60 -59 -60 -59 -60 -59 -60 -61 -59 -59<br>-60 -59 -59 -60 -59 -60 -59 -60 -59 -60 -61 -60<br>-61 -61 -59 -59 -60 -59 -60 -59 -60 -59 -60 -59 -60 -61 -60<br>-60 -59 -60 -60 -59 -60 -58 -58 -58 -59 -59 -59 -59 -60 -61 -60<br>-60 -59 -60 -60 -59 -60 -62 -60 -57 -58 -58 -59 -59 -59 -60 -59 -60 -61 -60 |
|------------|----------------------------------------------------------------------------------------------------|
| 5. Product | Εμφανίζει τις πληροφορίες έκδοσης για τη μονάδα Β450. Για παράδειγμα:                                                                                                    |
| Versions   | *** Εκδόσεις προϊόντος ***                                                                                                    |
|            | Κωδικός προϊόντος Β450: 88096.16041400007                                                                                                    |
|            | Εφαρμογή Β450: V 3.01.032                                                                                                    |
|            | Φορτωτής εκκίνησης Β450: V 1.05.001                                                                                                    |
|            | Υλικό B450: V 1.00.000                                                                                                    |
|            | RTOS: V 3.03.600                                                                                                    |
|            | Στοίβα συγχώνευσης: V 8.07.5603                                                                                                    |
|            | Διαχειριστής κινητής τηλεφωνίας: V 2.00.3203                                                                                                    |
|            | Κρυπτογράφηση UPKI: V 3.03.002                                                                                                    |
|            | Βιβλιοθήκη ΑΕS: V 01.00.000                                                                                                    |
|            | Firmware μόντεμ: V 15.00.021                                                                                                    |

#### Βλ. επίσης

- Ενημερώσεις firmware, σελίδα 40
- Αρχείο καταγραφής διαγνωστικών ελέγχων, σελίδα 47

#### 5.3.5 Μενού Βασικής και Σύνθετης διαμόρφωσης

Χρησιμοποιήστε το σχήμα στο Main Menu (Κύριο μενού), σελίδα 29 για να εντοπίσετε την επιλογή διαμόρφωσης που θέλετε να ρυθμίσετε. Εισαγάγετε τους αντίστοιχους αριθμούς για να αποκτήσετε πρόσβαση στην επιλογή. Για παράδειγμα, πατήστε [3] [1] για [3] Basic Configuration (Βασική διαμόρφωση)> [1] TCP/UDP Port Number (Αριθμός θύρας TCP/UDP). Ακολουθήστε τις υποδείξεις που εμφανίζονται στην οθόνη για να διαμορφώσετε τις ρυθμίσεις. Για λεπτομερείς πληροφορίες σχετικά με τις επιλογές διαμόρφωσης, ανατρέξτε στην ενότητα Παράμετροι διαμόρφωσης, σελίδα 18.

#### Σημαντικές σημειώσεις για τη Διαμόρφωση USB

- Περιορισμοί χαρακτήρων Αριθμού θύρας TCP/UDP. Εισαγάγετε το 32ψήφιο κλειδί
   κρυπτογράφησης. Βεβαιωθείτε ότι το 32ψήφιο κλειδί δεν υπερβαίνει το βέλος, όπως
   εμφανίζεται στο ανωτέρω σχήμα. Χρησιμοποιήστε μόνο δεκαεξαδικές τιμές 0-9 και Α-F.
- ΡΙΝ κάρτας SIM. Για να διαγράψετε κείμενο, πρέπει να πληκτρολογήσετε τη λέξη None (Κανένα για να διαγράψετε το προηγούμενο κείμενο. Η λέξη αυτή ΔΕΝ ακολουθεί διάκριση πεζών-κεφαλαίων.

#### Βλ. επίσης

Παράμετροι διαμόρφωσης, σελίδα 18

## 5.4 Ρύθμιση παραμέτρων SMS

Η μονάδα υποστηρίζει τη διαμόρφωση μέσω σύνδεσης SMS σε κινητό τηλέφωνο ή σε άλλη συσκευή που στέλνει μηνύματα SMS. Για να χρησιμοποιήσετε αυτή τη δυνατότητα, ενεργοποιήστε την παράμετρο Inbound SMS (Εισερχόμενο SMS).

Η συμβολοσειρά SMS ακολουθεί μια συγκεκριμένη μορφή. Εάν το μήνυμα διαμόρφωσης υπερβαίνει τους 160 χαρακτήρες, πρέπει να στείλετε περισσότερα μηνύματα. Η μονάδα εφαρμόζει τη διαμόρφωση όταν λαμβάνει το τελικό έγκυρο τμήμα ενός μηνύματος SMS.

#### Μετάβαση στη λειτουργία CONFIG

Για να μπορεί να λαμβάνει μηνύματα SMS η μονάδα, πρέπει να θέσετε το διακόπτη διεύθυνσης στην τιμή 0. Με άλλες διευθύνσεις, η μονάδα απορρίπτει τα εισερχόμενα SMS. Για λεπτομερείς πληροφορίες σχετικά με τις επιλογές διαμόρφωσης, ανατρέξτε στην ενότητα Παράμετροι διαμόρφωσης, σελίδα 18.

#### 5.4.1 Δημιουργία SMS

- 1. Χρησιμοποιήστε τις πληροφορίες SMS αυτής της ενότητας για να γράψετε το SMS.
- Για SMS που χρειάζονται περισσότερους από 160 χαρακτήρες, ανατρέξτε στην ενότητα Πολλαπλά μηνύματα SMS, σελίδα 38.

#### Προτού ξεκινήσετε

- Διαχωρίστε κάθε ζεύγος αναγνωριστικών ή τιμών με ένα ερωτηματικό (για παράδειγμα,
   %1;1=B450;19=1;!). Προκειμένου να είναι δυνατή η επέκταση της διαμόρφωσης σε
   περισσότερα του ενός μηνύματα, κάθε SMS αρχίζει με τον αριθμό ακολουθίας, ο οποίος
   ακολουθείται από το διαχωριστή γραμμής εντολών.
- Χρησιμοποιήστε το χαρακτήρα ! για να σηματοδοτήσετε το τέλος των δεδομένων διαμόρφωσης. Ανατρέξτε στην τεκμηρίωση του κινητού σας τηλεφώνου για τους διαθέσιμους χαρακτήρες.
- Προσθέστε τον τρέχοντα κωδικό πρόσβασης διαμόρφωσης SMS στο μήνυμα κειμένου SMS,
   για να επιτρέψετε στη μονάδα να αποθηκεύσει τα νέα δεδομένα διαμόρφωσης.
- Το μήνυμα διαμόρφωσης πρέπει να ξεκινά με τον αριθμό ακολουθίας (%1) και πρέπει να περιλαμβάνει τον τρέχοντα κωδικό διαμόρφωσης μονάδας (προεπιλογή = B450), ακολουθούμενο από τον αριθμό αναγνωριστικού και την τιμή που θέλετε να ορίσετε.
- Για να διαγράψετε κείμενο από ένα μήνυμα SMS, χρησιμοποιήστε τη λέξη None (Kavέva),
   ή το σύμβολο ;. Για παράδειγμα, για να αφαιρέσετε έναν κωδικό PIN της κάρτας SIM μέσω
   SMS, εισαγάγετε είτε τη λέξη 4=None είτε το σύμβολο 4=;. Η λέξη None (Kavέva) ΔΕΝ
   ακολουθεί διάκριση πεζών-κεφαλαίων.

#### Παράμετροι διαμόρφωσης SMS

| Αναγνω<br>ριστικό  | Περιγραφή                                                                                                   |  |
|--------------------|----------------------------------------------------------------------------------------------------|--|
| 1=                 | Τρέχων κωδικός πρόσβασης (4 έως 10 χαρακτήρες) <b>προεπιλογή = B450</b>                                     |  |
| 2=                 | Νέος κωδικός πρόσβασης (4 έως 10 χαρακτήρες)                                                                |  |
| 4=                 | ΡΙΝ κάρτας SIM (4 έως 8 χαρακτήρες)                                                                         |  |
|                    |                                                                                                    |  |
| Βασικές παράμετροι |                                                                                                    |  |
| 10=                | Network Access Point Name (APN): χαρακτήρες κειμένου που μπορούν να χωρέσουν<br>σε ένα μόνο μήνυμα κειμένου |  |
| 11=                | Network Access Point User Name (ἐως 30 χαρακτήρες)                                                          |  |
| 12=                | Network Access Point Password (ἐως 30 χαρακτήρες)                                                           |  |
| 13=                | TCP/UDP port number (Αριθμός θύρας TCP/UDP): 7700 (1 έως 65535)                                             |  |
| 15=                | Κρυπτογράφηση AES                                                                                           |  |

| Αναγνω<br>ριστικό | Περιγραφή                                                                                                    |
|-------------------|----------------------------------------------------------------------------------------------------|
|                   | <ul> <li>- 0 = απενεργ.</li> <li>- 1 = 128 bit</li> <li>- 2 = 192 bit</li> <li>- 3 = 256 bit</li> </ul>                                                                                       |
| 16=               | Κλειδί κρυπτογράφησης AES (Ο έως 9, Α-F, a-f, με βάση το μέγεθος του κλειδιού,<br>κανένα, 32, 48 ή 64 ψηφία) Προεπιλογή =<br>0102030405060708091011121314151601020304050607080910111213141516 |
| 19=               | Module Enclosure Tamper (Πίνακες ελέγχου V1.0.x με δίαυλο SDI2)<br>- 0 = απενεργ.<br>- 1 - ενεργοποιημένος                                                                                    |
| 20=               | Εισερχόμενο SMS<br>- 0 = απενεργοποιημένο<br>- 1 - ενεργοποιημένος                                                                                                    |
|                   |                                                                                                    |
| Σύνθετε           | ς παράμετροι                                                                                                    |
| 57=               | Διάστημα διατήρησης ενεργής περιόδου λειτουργίας (Ο έως 1000 λεπτά)                                                                                                    |
| 58=               | Λήξη χρόνου αδράνειας (Ο έως 1000 λεπτά)                                                                                                    |
| 65=               | IPv4 DNS Server IP Address                                                                                                    |
| 66=               | Alternate IPv4 DNS Server IP Address                                                                                                    |
| 67=               | Προγραμματισμός πίνακα ελέγχου<br>- 0 = απενεργοποιημένο<br>- 1 - ενεργοποιημένος                                                                                                    |
| 68=               | Καθυστέρηση υποβολής αναφοράς για χαμηλή ισχύ σήματος (0 - 3600 δευτ.)                                                                                                    |
| 69=               | Καθυστέρηση υποβολής αναφοράς για απουσία πυλώνων (0 - 3600 δευτ.)                                                                                                    |
| 71=               | Μετρητής επαναφοράς μόντεμ (0 - 99)                                                                                                    |
| 72=               | Χρόνος διατήρησης ενεργού TCP (0 - 255 δευτ.)                                                                                                    |

#### Πολλαπλά μηνύματα SMS

Χρησιμοποιήστε πολλαπλά μηνύματα SMS για μηνύματα μεγαλύτερα των 160 χαρακτήρων. Παράδειγμα διπλού SMS, τμήμα 1

| Αναγνωριστικό | Περιγραφή                                            | Δείγμα SMS <sup>1</sup>                                       |
|---------------|------------------------------------------------------|---------------------------------------------------------------|
| %1;           | Αριθμός ακολουθίας SMS 1                             | %1;1=B450;2=secret123;15=3;<br>16=010203040506070809101112131 |
| 1=B450;       | Τρέχων κωδικός πρόσβασης                             | 41516;                                                        |
| 2=secret123;  | Νἐος κωδικός πρόσβασης<br>(διἁκριση πεζών-κεφαλαίων) |                                                               |
| 15=3;         | Ενεργοποίηση κρυπτογράφησης<br>AES                   |                                                               |

| Αναγνωριστικό                                                                                            | Περιγραφή           | Δείγμα SMS $^1$ |
|----------------------------------------------------------------------------------------------------|---------------------|-----------------|
| 16=01020304050607080910<br>111213141516;                                                                 | Δείγμα κλειδιού AES |                 |
| <sup>1</sup> Καθώς εισάγετε τα διάφορα α<br>τηλέφωνο, μην πατήσετε το πλ<br>πατήσετε, η μονάδα θα αγνοήα | -                   |                 |

Παράδειγμα διπλού SMS, τμήμα 2

| Αναγνωριστικό                                                                        | ναγνωριστικό Περιγραφή |           |
|--------------------------------------------------------------------------------------|------------------------|-----------|
| %2; Αριθμός ακολουθίας SMS                                                           |                        | %2;19=1;! |
| 19=1;                                                                                |                        |           |
| !                                                                                    |                        |           |
| <sup>2</sup> Όταν ολοκληρώσετε το<br>θαυμαστικό, μην εισαγό<br>μονάδα μπορεί να αγνο |                        |           |

#### 5.4.2 Αποστολή εισερχόμενου SMS

- 1. Βεβαιωθείτε ότι η τιμή του διακόπτη διεύθυνσης στη μονάδα είναι 0.
- Στείλτε το μήνυμα SMS διαμόρφωσης στον αριθμό τηλεφώνου της μονάδας B44x. Η μετάδοση ενδέχεται να διαρκέσει μερικά λεπτά.
- 3. Παρατηρήστε τις λυχνίες LED της μονάδας.

Εάν οι λυχνίες LED μετάδοσης (TX) και λήψης (RX) αναβοσβήνουν ταυτόχρονα σε διάστημα 1 δευτερολέπτου, η μονάδα έχει λάβει επιτυχώς το SMS. Εάν η μονάδα έλαβε μη έγκυρο SMS, οι λυχνίες LED μετάδοσης (TX) και λήψης (RX) αναβοσβήνουν εναλλάξ σε διάστημα 1/2 δευτερολέπτου. Και τα δύο μοτίβα αναλαμπής των λυχνιών συνεχίζουν μέχρι να μετακινήσετε το διακόπτη διεύθυνσης διαύλου από τη θέση "0."

#### Γνωστοποίηση!

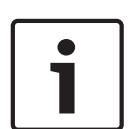

Εἀν οι λυχνίες LED υποδεικνύουν μη ἐγκυρο μήνυμα SMS, αποσύρετε το διακόπτη διεύθυνσης διαύλου από το 0 και στη συνέχεια επιστρέψτε τον στη θέση 0, προτού στείλετε ἐνα διαφορετικό SMS.

Για περισσότερες πληροφορίες σχετικά με τις λυχνίες LED, ανατρέξτε στους πίνακες της ενότητας *Συντήρηση και Αντιμετώπιση προβλημάτων, σελίδα 40*. Βεβαιωθείτε ότι το SMS περιέχει τις σωστές πληροφορίες και ότι έχετε εισαγάγει το σωστό αριθμό τηλεφώνου για τη μονάδα.

## 5.4.3 Έξοδος από τη Λειτουργία CONFIG

- Μετακινήστε το διακόπτη διεύθυνσης διαύλου στην επιθυμητή τιμή, ανάλογα με τον υποστηριζόμενο πίνακα ελέγχου.
- 2. Ελέγξτε την κατάσταση των λυχνιών LED ισχύος σήματος και παλμού.

6 Συντήοι

# Συντἡρηση και Αντιμετώπιση προβλημἀτων

Αυτή η ενότητα περιλαμβάνει πληροφορίες για τη συντήρηση και την αντιμετώπιση προβλημάτων.

## 6.1 Ενημερώσεις firmware

Μπορείτε να αποστέλλετε ενημερώσεις firmware μέσω της διεπαφής USB. Χρησιμοποιήστε το Tera Term. Από την ιστοσελίδα της μονάδας, πραγματοποιήστε ενημέρωση στην πιο πρόσφατη έκδοση.

#### Αποστολή ενημέρωσης firmware

- Βεβαιωθείτε ότι ο υπολογιστής και η μονάδα είναι συνδεδεμένα και μπορούν να επικοινωνήσουν. Ακολουθήστε τις οδηγίες της ενότητας Ρύθμιση παραμέτρων USB, σελίδα 23.
- 2. Από τα Windows, εκκινήστε το Tera Term
- Συνδεθείτε στη διεπαφή USB. Εμφανίζεται το παράθυρο σύνδεσης USB B450 αναφέροντας την τρέχουσα έκδοση και το μοντέλο κατασκευής (build) του λογισμικού.
- 4. Επιλέξτε την επιλογή 7 και πατήστε [Enter].

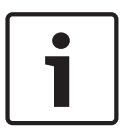

#### Γνωστοποίηση!

Αφού πατήσετε [Enter], η μονάδα εκκινεί ένα χρονοδιακόπτη 90 δευτερολέπτων, καθώς περιμένει την εκκίνηση της διαδικασίας File (Αρχείο)> Transfer (Μεταφορά)> XMODEM> Send (Αποστολή) του firmware. Εάν η διαδικασία μεταφοράς απαιτεί περισσότερο από 90 δευτερόλεπτα για να εντοπίσει το αρχείο και να εκκινήσει τη διαδικασία αποστολής, το χρονικό όριο του μενού λήγει και πρέπει να επανεκκινήσετε τη διαδικασία ενημέρωσης.

5. Από το κύριο μενού του Tera Term, επιλέξτε διαδοχικά File (Αρχείο)> Transfer (Μεταφορά)> XMODEM> Send (Αποστολή).

| C   | :OM7:9 | 600bau    | d - Tera Te | rm VT  |                |   |         |  |  |  |
|-----|--------|-----------|-------------|--------|----------------|---|---------|--|--|--|
| e   | Edit   | Setup     | Control     | Window | KanjiCode Help |   |         |  |  |  |
|     | New    | connecti  | on          | Alt+N  | ator           |   |         |  |  |  |
|     | Dupli  | cate sess | ion         | Alt+D  |                |   |         |  |  |  |
|     | Cygw   | in conne  | ection      | Alt+G  |                |   |         |  |  |  |
|     | Log    |           |             |        | ication        |   |         |  |  |  |
|     | Com    | ment to   | Log         |        |                |   |         |  |  |  |
|     | View   | Log       |             |        |                |   |         |  |  |  |
|     | Show   | Log dia   | log         |        |                |   |         |  |  |  |
|     | Send   | file      |             |        |                |   |         |  |  |  |
|     | Trans  | fer       |             | •      | Kermit         | • | e)      |  |  |  |
|     | SSH S  | СР        |             |        | XMODEM         | • | Receive |  |  |  |
|     | Chan   | ge direct | ory         |        | YMODEM         | × | Send    |  |  |  |
|     | Repla  | y Log     |             |        | ZMODEM         | • |         |  |  |  |
|     | TTYF   | lecord    |             |        | B-Plus         | • |         |  |  |  |
|     | TTY F  | leplay    |             |        | Quick-VAN      | × |         |  |  |  |
|     | Print. |           |             | Alt+P  |                |   |         |  |  |  |
|     | Disco  | nnect     |             | Alt+I  |                |   |         |  |  |  |
|     | Exit   |           |             | Alt+Q  |                |   |         |  |  |  |
| - i | rmw    | are l     | Jpdate      | :      |                |   |         |  |  |  |

6. Στο παράθυρο XMODEM Send (Αποστολή XMODEM), μεταβείτε στην τοποθεσία του φακέλου και επιλέξτε το λογισμικό ενημέρωσης firmware που κατεβάσατε. Το αρχείο έχει κατάληξη \*.kfw.

| 😕 COM8:115200baud - Tera Term VT        |                              |                    |  |  |  |  |  |  |  |  |
|-----------------------------------------|------------------------------|--------------------|--|--|--|--|--|--|--|--|
| File Edit Setup Control Window Help     |                              |                    |  |  |  |  |  |  |  |  |
| ****                                    |                              |                    |  |  |  |  |  |  |  |  |
| B450 Plug-In Communicator Interface     |                              |                    |  |  |  |  |  |  |  |  |
| B443 Cellula                            | Tera Term: XMODEM Send       |                    |  |  |  |  |  |  |  |  |
| *** Status<br>Link Status<br>Bus Status | Look in: 🔒 teratem 👻         | G 🏚 📂 🛄            |  |  |  |  |  |  |  |  |
| Module Stat<br>Tamper:                  | Name                         | Date modified      |  |  |  |  |  |  |  |  |
| Access Leve                             | lang                         | 4/1/2014 9:33 AM   |  |  |  |  |  |  |  |  |
| *** Main Mer                            | \mu plugin                   | 4/1/2014 9:33 AM   |  |  |  |  |  |  |  |  |
| 1 = Status<br>2 = Change                | 🜗 theme                      | 2/4/2014 10:57 AM  |  |  |  |  |  |  |  |  |
| 3 = Basic<br>4 = 0duant                 | B450_3.02.006.kfw            | 8/26/2014 9:27 AM  |  |  |  |  |  |  |  |  |
| 5 = Reset                               | delpassw.ttl                 | 3/8/2014 9:04 PM 👻 |  |  |  |  |  |  |  |  |
| 6 = Diagno<br>7 = Firmwa                | •                            | 4                  |  |  |  |  |  |  |  |  |
| 8 = Exit                                | File name: B450_3.02.006.kfw | Open               |  |  |  |  |  |  |  |  |
| Select Opti                             | Files of type: All(*.*)      | ✓ Cancel           |  |  |  |  |  |  |  |  |
|                                         |                              | Help               |  |  |  |  |  |  |  |  |
|                                         | Option                       |                    |  |  |  |  |  |  |  |  |
|                                         | O CRC ◎ 1K     O             |                    |  |  |  |  |  |  |  |  |
|                                         |                              |                    |  |  |  |  |  |  |  |  |
|                                         |                              |                    |  |  |  |  |  |  |  |  |
|                                         |                              |                    |  |  |  |  |  |  |  |  |
|                                         |                              |                    |  |  |  |  |  |  |  |  |
|                                         |                              |                    |  |  |  |  |  |  |  |  |

7. Κάντε κλικ στο κουμπί Open (Άνοιγμα) για να ξεκινήσετε την ενημέρωση του firmware. Θα εμφανιστεί το παράθυρο διαλόγου Tera Term: Αποστολή XMODEM, που παρουσιάζει την πρόοδο της διαδικασίας ενημέρωσης.

| SCOM8:115200baud - Tera Term VT                     |  | x |
|-----------------------------------------------------|--|---|
| File Edit Setup Control Window Help                 |  |   |
|                                                     |  | - |
| B450 Plug-In Communicator Interface                 |  |   |
| B443 Tera Term: XMODEM Send                         |  |   |
| XXX {                                               |  |   |
| Bus Filename: B450_3.02.006.kfw                     |  |   |
| Modt<br>Tam Protocol: XMODEM (CRC)                  |  |   |
| Acci Packet#: 2992                                  |  |   |
| *** I Bytes transfered: 382848                      |  |   |
| 2 Elapsed time: 0:04 (86.08KB/s)                    |  |   |
| 68.2%                                               |  |   |
| <b>5</b>                                            |  |   |
| Cancel                                              |  |   |
| 8                                                   |  |   |
| Select Option? 7                                    |  |   |
| Start Xmodem transfer of upgrade image file (*.kfw) |  |   |
| Press 9 to cancel.                                  |  |   |
|                                                     |  |   |
|                                                     |  |   |
|                                                     |  |   |
|                                                     |  |   |
|                                                     |  |   |
|                                                     |  |   |
|                                                     |  |   |
|                                                     |  |   |

- 8. Όταν ολοκληρωθεί η μεταφορά αρχείων, το παράθυρο διαλόγου Tera Term: XMODEM Send (Αποστολή XMODEM) κλείνει. Έπειτα, ένα παράθυρο Tera Term εμφανίζει ένα μήνυμα σχετικά με την ενημέρωση στην έκδοση firmware "x.xx.xxx" και η μονάδα επανεκκινείται αυτόματα.
- 9. Κλείστε την τρέχουσα περίοδο λειτουργίας του Tera Term και επανεκκινήστε το Tera Term.
- Συνδεθείτε στο Tera Term για να αποκαταστήσετε τη σύνδεση. Η επικοινωνία μεταξύ του πίνακα ελέγχου και της μονάδας αποκαθίσταται.

## 6.2 Η πρόσβαση στο μενού USB έχει απενεργοποιηθεί

Το μήνυμα σφάλματος *Menu access disabled (Πρόσβαση μενού απενεργοποιημένη)* εμφανίζεται όταν η παράμετρος λειτουργίας Web/USB Access Enabled (Πρόσβαση στο Web/USB ενεργοποιημένη) στο RPS έχει οριστεί σε Νο (Όχι) κατά τη σύνδεση σε πίνακα ελέγχου GV4 Series v2.03+ ή B Series v2.03+.

#### Ενεργοποίηση USB

- 1. Εκκινήστε μια περίοδο λειτουργίας του RPS.
- 2. Συνδεθείτε στο RPS.
- 3. Επιλέξτε το σωστό πίνακα ελέγχου.
- Επιλέξτε διαδοχικά SDI2 MODULES (ΜΟΝΑΔΕΣ SDI2) > IP Communicator (Συσκευή επικοινωνίας μέσω IP).
- 5. Κάντε διπλό κλικ στο Web/USB Access Enable (Ενεργοποίηση πρόσβασης μέσω Web/USB) και επιλέξτε Yes (Nai). Αυτό σας επιτρέπει να προβάλετε ή να αλλάξετε πληροφορίες από το μενού USB της μονάδας.

| 412GV4 Program Record Sheet         | IP Communicator                       | Module 1            | Module 2            | 1    |  |
|-------------------------------------|---------------------------------------|---------------------|---------------------|------|--|
| COMPLIANCE SETTINGS                 | Module Enclosure Tamper               | No                  | No                  |      |  |
| PANEL WIDE PARAMETERS               | IPv6 Mode                             | No                  | No                  |      |  |
| AREA WIDE PARAMETERS                | IPv4 DHCP/AutoIP Enable               | Yes                 | Ves                 |      |  |
| — KEYPADS                           | Pv4 Address                           | 0.0.0.0             | 0.0.0.0             |      |  |
| USER INTERFACE                      | IPv4 Subnet Mask                      | 255.255.255.0       | 255 255 255 0       |      |  |
|                                     | IPv4 Default Gateway                  | 0.0.0.0             | 0.0.0               |      |  |
| SHORTCUT MENU                       | IPv4 DNS Server IP Address            | 0.0.0.0             | 0.0.0               |      |  |
| DISCOULTERS                         | IPv6 DNS Server IP Address            | 1                   |                     |      |  |
| PASSLUDES     POINTS                | UPnP (Universal Plug and Play) Enable | Yes                 | Yes                 | -    |  |
|                                     | HTTP Port Number                      | 80                  | 80                  |      |  |
| ACCESS CONTROL                      | ARP Cache Timeout (sec.)              | 600                 | 600                 | -    |  |
| AUTOMATION                          | Web/US8 Access Enable                 | No                  | No                  |      |  |
|                                     | Web/USB Access Password               | 842V2               | 8421/2              | 1000 |  |
| B208 Octo-input                     | Firmware Upgrade Enable               | No                  | No                  |      |  |
| B308 Octo-output                    | Module Hostname                       |                     |                     |      |  |
| <ul> <li>IP Communicator</li> </ul> | Unit Description                      |                     |                     |      |  |
| B450 Cellular                       | TCP/UDP Port Number                   | 7700                | 7700                |      |  |
| B520 Aux Power Supply               | TCP Keep Alive Time (sec.)            | 45                  | 45                  |      |  |
|                                     | IPv4 Test Address                     | 8.8.8.8             | 8.8.8               |      |  |
| Wireless Repeater                   | IPv6 Test Address                     | 2001 4860 4860 8888 | 2001.4860.4868.8888 |      |  |
| HARDWARE SWITCH SETTINGS            | Web and Automation Security           | Enable              | Enable              |      |  |
|                                     | Alternate IPv4 DNS server IP address  | 0.0.0.0             | 0.0.0               |      |  |
|                                     | Alternate IPv6 DNS server IP address  | 2                   |                     | 12   |  |
|                                     |                                       |                     |                     |      |  |
|                                     |                                       |                     |                     |      |  |

6. Στείλτε τη διαμόρφωση στον πίνακα ελέγχου.

## 6.3 Ενδείξεις κατάστασης LED

Η μονάδα περιλαμβάνει τις ακόλουθες ενσωματωμένες λυχνίες LED προς υποστήριξη της αντιμετώπισης προβλημάτων:

- Ρυθμός (κατάσταση συστήματος)
- RX (λἡψη)
- ΤΧ (μετάδοση)

Η βυσματούμενη μονάδα περιλαμβάνει επίσης ενδείξεις LED για την αντιμετώπιση προβλημάτων και την κατάσταση.

| Μοτίβο που αναβοσβήνει                             | Ένδειξη                                                                                                    |
|----------------------------------------------------|----------------------------------------------------------------------------------------------------|
| ÷                                                  | Κανονική κατάσταση.                                                                                                    |
| Αναβοσβήνει μία φορά κάθε 1 δευτερόλεπτο           |                                                                                                    |
| Αναβοσβήνει γρήγορα 3 φορές κάθε 1<br>δευτερόλεπτο | Κατάσταση σφάλματος επικοινωνίας. Σφάλμα<br>στο δίαυλο μεταξύ της μονάδας και του πίνακα<br>ελέγχου.                                          |
| Σταθερά ενεργοποιημένο                             | Κατάσταση προβλήματος. Ελέγξτε τις<br>υπόλοιπες ενδείξεις LED για να προσδιορίσετε<br>τη συνθήκη του προβλήματος.                             |
| Απενεργοποιημένο                                   | Κατάσταση προβλήματος λυχνίας LED. Η<br>μονάδα δεν έχει ρεύμα ή η μονάδα έχει<br>βλάβη. Βεβαιωθείτε ότι έχετε κάνει σωστά την<br>εγκατάσταση. |

Πίν. 6.1: Περιγραφές ένδειξης LED ρυθμού

| Μοτίβο που αναβοσβήνει | Λειτουργία                            |
|------------------------|---------------------------------------|
| RX (Λήψη)              | Εμφανίζεται κάθε φορά που λαμβάνεται  |
| Αναβοσβήνει            | πακέτο σε χρόνο μετάδοσης.            |
| ΤΧ (Μετάδοση)          | Εμφανίζεται κάθε φορά που μεταδίδεται |
| Αναβοσβήνει            | πακέτο σε χρόνο μετάδοσης.            |

Πίν. 6.2: Περιγραφές ενδείξεων LED RX και TX

#### Λυχνίες LED διασυνδεδεμένης μονάδας επικοινωνίας

Για πληροφορίες σχετικά με τις λυχνίες LED της μονάδας επικοινωνίας, ανατρέξτε στην τεκμηρίωση της συμβατής μονάδας επικοινωνίας.

#### Λυχνίες LED συνθήκες προβλήματος μονάδας

| Συνθήκη                                            | Παλμός μονάδας                | Μετάδοση<br>μονάδας (ΤΧ) | Λἡψη μονἀδας<br>(RX)                             | Κατάσταση<br>διασυνδεδεμἐνης<br>μονάδας |
|----------------------------------------------------|-------------------------------|--------------------------|--------------------------------------------------|-----------------------------------------|
| Παραβίαση<br>μονάδας                               |                               | Δεν επισ                 | ημαίνεται                                        |                                         |
| Απουσία<br>διασυνδεδεμένης<br>μονάδας              | Σταθερά<br>ενεργοποιημένο     | Απενεργοποιημέν<br>ο     | 1 ταχεία<br>αναλαμπή,<br>επαναλαμβανόμε<br>νη    | Δ/Ι                                     |
| Απουσία κάρτας<br>SIM                              | Σταθερά<br>ενεργοποιημένο     | Απενεργοποιημέν<br>ο     | 2 ταχείες<br>αναλαμπές,<br>επαναλαμβανόμε<br>νες | Απενεργοποιημέν<br>ο                    |
| Η<br>διασυνδεδεμἐνη<br>μονἀδα δεν<br>αναγνωρίζεται | <br>Σταθερά<br>ενεργοποιημένο | Απενεργοποιημέν<br>ο     | 3 ταχείες<br>αναλαμπές,<br>επαναλαμβανόμε<br>νες | Απενεργοποιημέν<br>ο                    |
| Χαμηλή τάση<br>διαύλου                             | <br>Σταθερά<br>ενεργοποιημένο | Απενεργοποιημέν<br>ο     | 4 ταχείες<br>αναλαμπές,<br>επαναλαμβανόμε<br>νες | Απενεργοποιημέν<br>ο                    |
| Αστοχία μόντεμ<br>κινητής<br>τηλεφωνίας            | Σταθερά<br>ενεργοποιημένο     | Απενεργοποιημέν<br>ο     | 5 ταχείες<br>αναλαμπές,<br>επαναλαμβανόμε<br>νες | Απενεργοποιημέν<br>ο                    |

| Συνθήκη                      | Παλμός μονάδας            | Μετάδοση<br>μονάδας (ΤΧ) | Λἡψη μονἀδας<br>(RX)                             | Κατάσταση<br>διασυνδεδεμἐνης<br>μονάδας |
|------------------------------|---------------------------|--------------------------|--------------------------------------------------|-----------------------------------------|
| Πρόβλημα θέσης<br>διακόπτη   | Σταθερά<br>ενεργοποιημένο | Απενεργοποιημέν<br>ο     | 6 ταχείες<br>αναλαμπές,<br>επαναλαμβανόμε<br>νες | Παλμός 1 Ηz                             |
| Αποτυχία<br>διαμόρφωσης      | Σταθερά<br>ενεργοποιημένο | Απενεργοποιημέν<br>ο     | 7 ταχείες<br>αναλαμπές,<br>επαναλαμβανόμε<br>νες |                                         |
| Μη έγκυρο ΡΙΝ<br>κάρτας SIM  | Σταθερά<br>ενεργοποιημένο | Απενεργοποιημέν<br>ο     | 8 ταχείες<br>αναλαμπές,<br>επαναλαμβανόμε<br>νες | Απενεργοποιημέν<br>ο                    |
| Απαιτείται ΡUΚ<br>κάρτας SIM | Σταθερά<br>ενεργοποιημένο | Απενεργοποιημέν<br>ο     | 9 ταχείες<br>αναλαμπές,<br>επαναλαμβανόμε<br>νες | Απενεργοποιημέν<br>ο                    |

Συνθήκες προβλήματος διασυνδεδεμένης μονάδας

| Συνθήκη                                                | Παλμός μονάδας                | Μετάδοση<br>μονάδας (ΤΧ)  | Λἡψη μονἀδας<br>(RX)      | Κατάσταση<br>διασυνδεδεμἐνης<br>μονἁδας          |
|--------------------------------------------------------|-------------------------------|---------------------------|---------------------------|--------------------------------------------------|
| Απουσία<br>διεύθυνσης ΙΡ                               | <br>Σταθερά<br>ενεργοποιημένο | Ο<br>Απενεργοποιημέν<br>ο | Ο<br>Απενεργοποιημέν<br>ο | 2 ταχείες<br>αναλαμπές,<br>επαναλαμβανόμε<br>νες |
| Μη<br>ενεργοποιημένος<br>αριθμός κινητής<br>τηλεφωνίας | Σταθερά<br>ενεργοποιημένο     | Απενεργοποιημέν<br>ο      | Απενεργοποιημέν<br>ο      | 3 ταχείες<br>αναλαμπές,<br>επαναλαμβανόμε<br>νες |
| Ανεπαρκής<br>αριθμός πυλώνων<br>(μοναδικός<br>πυλώνας) | Σταθερά<br>ενεργοποιημένο     | Απενεργοποιημέν<br>ο      | Απενεργοποιημέν<br>ο      | 4 ταχείες<br>αναλαμπές,<br>επαναλαμβανόμε<br>νες |

| Συνθήκη                                        | Παλμός μονάδας            | Μετάδοση<br>μονάδας (ΤΧ)  | Λἡψη μονἀδας<br>(RX)      | Κατάσταση<br>διασυνδεδεμἐνης<br>μονάδας          |
|------------------------------------------------|---------------------------|---------------------------|---------------------------|--------------------------------------------------|
| Μη ἐγκυρο<br>σημείο<br>πρόσβασης               | Σταθερά<br>ενεργοποιημένο | Απενεργοποιημέν<br>ο      | Απενεργοποιημέν<br>ο      | 5 ταχείες<br>αναλαμπές,<br>επαναλαμβανόμε<br>νες |
| Χαμηλή ισχύς<br>σήματος                        | Σταθερά<br>ενεργοποιημένο | Απενεργοποιημέν<br>ο      | Απενεργοποιημέν<br>ο      | Παλμός 1 Ηz                                      |
| Κανένας πυλώνας                                | Σταθερά<br>ενεργοποιημένο | Απενεργοποιημέν<br>ο      | Απενεργοποιημέν<br>ο      | Σταθερά<br>ενεργοποιημένο                        |
| Εντοπισμός τύπου<br>διασυνδεδεμένης<br>μονάδας | Σταθερά<br>ενεργοποιημένο | Σταθερά<br>ενεργοποιημένο | Σταθερά<br>ενεργοποιημένο | Ο<br>Απενεργοποιημέν<br>ο                        |

#### Λυχνίες LED διαμόρφωσης SMS

| Συνθήκη                        | Παλμός<br>μονάδας               | Μετάδοση<br>μονάδας (ΤΧ)                                                                                    | Λἡψη μονἀδας<br>(RX)                                 | Κατάσταση<br>διασυνδεδεμἐνης<br>μονάδας |
|--------------------------------|---------------------------------|----------------------------------------------------------------------------------------------------|------------------------------------------------------|-----------------------------------------|
| Ελήφθη μη έγκυρο<br>μήνυμα SMS | αναλαμπή 1<br>δευτερολέπτ<br>ου | Οι λυχνίες LED με<br>λήψης (RX) αναβο<br>σε διάστημα 1/2 δ                                                  | τάδοσης (ΤΧ) και<br>σβήνουν εναλλάξ<br>ευτερολέπτου. | αναλαμπή 1<br>δευτερολέπτου             |
| Διαμόρφωση SMS<br>ολοκληρώθηκε | αναλαμπή 1<br>δευτερολέπτ<br>ου | Οι λυχνίες LED μετάδοσης (TX) και<br>λήψης (RX) αναβοσβήνουν<br>ταυτόχρονα για διάστημα 1<br>δευτερολέπτου. |                                                      | αναλαμπή 1<br>δευτερολέπτου             |

## 6.4 Λυχνίες LED ἐκδοσης firmware

Οι λυχνίες LED μπορούν να υποδεικνύουν την έκδοση firmware της μονάδας, αναβοσβήνοντας με ένα συγκεκριμένο μοτίβο. Οι οδηγίες διαφέρουν για τις μονάδες που είναι συνδεδεμένες σε διακόπτη παραβίασης και τις μονάδες που δεν είναι συνδεδεμένες σε διακόπτη παραβίασης.

#### Παρουσίαση ἐκδοσης firmware της μονάδας με μοτίβο αναλαμπής LED

- Κάντε ένα από τα ακόλουθα:
- Με ένα διακόπτη παραβίασης συνδεδεμένο, ανοίξτε τη θύρα του περιβλήματος.
   Ενεργοποιήστε το διακόπτη παραβίασης.
- Εάν δεν υπάρχει συνδεδεμένος διακόπτης παραβίασης, βραχυκυκλώστε στιγμιαία τους ακροδέκτες προστασίας.
- Η LED παλμού παραμένει Απενεργοποιημένο για 3 δευτερόλεπτα.

Η LED αναβοσβήνει ώστε να υποδείξει το κύριο, το δευτερεύον και το μικρό ψηφίο της ἐκδοσης firmware, με παύση 1 δευτερολέπτου μετά από κάθε ψηφίο. Για παράδειγμα, η ἐκδοση 1.4.3 υποδεικνύεται ως ακολούθως.

[παύση 3 δευτερολέπτων] \*\_\_\*\*\*\* [παύση 3 δευτερολέπτων και συνέχιση της κανονικής λειτουργίας].

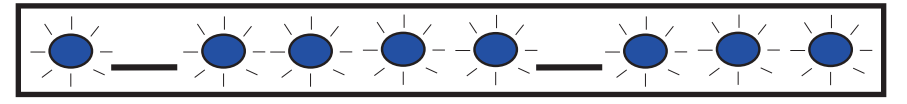

## 6.5 Κάρτα SIM

Για την αντιμετώπιση προβλημάτων σε διασυνδεδεμένες μονάδες κινητής τηλεφωνίας που χρησιμοποιούν κάρτες SIM:

- Βεβαιωθείτε ότι η κάρτα SIM βρίσκεται στην κατάλληλη υποδοχή.
- Βεβαιωθείτε ότι έχετε εγκαταστήσει την κάρτα SIM προτού ενεργοποιήσετε την τροφοδοσία.
- Ελέγξτε για τυχόν φθορά στην υποδοχή της κάρτας SIM.
- Αφαιρέστε την κάρτα SIM από την υποδοχή. Βεβαιωθείτε ότι οι επαφές δεν είναι φθαρμένες. Τοποθετήστε την κάρτα SIM στην υποδοχή. Βεβαιωθείτε ότι η υποδοχή συγκρατεί καλά την κάρτα SIM.
- Απενεργοποιήστε την τροφοδοσία του συστήματος και έπειτα επανενεργοποιήστε την.
- Εάν το πρόβλημα επιμένει μετά την επανεκκίνηση του συστήματος, αντικαταστήστε την κάρτα SIM. Ίσως χρειαστεί να επαναρρυθμίσετε τη μονάδα ώστε να ταιριάζει με τις παραμέτρους της νέας κάρτας SIM.

## 6.6 Αρχείο καταγραφής διαγνωστικών ελέγχων

Μπορείτε να χρησιμοποιήσετε την επιλογή Diagnostic Log (Αρχείο καταγραφής διαγνωστικών ελέγχων) κατά τη διάρκεια μιας διαλείπουσας διακοπής λειτουργίας ή κάποιου σφάλματος επικοινωνίας. Το τμήμα Τεχνικής Υποστήριξης της Bosch χρησιμοποιεί το δημιουργημένο αρχείο καταγραφής διαγνωστικών ελέγχων για να καθορίσει πόσο συχνά εμφανίζεται ένα επίμονο πρόβλημα. Το αρχείο καταγραφής περιλαμβάνει λεπτομερείς ρυθμίσεις διαμόρφωσης δικτύου της μονάδας κατά τη διάρκεια του αναφερθέντος προβλήματος.

Χρησιμοποιείτε την επιλογή Diagnostic Log (Αρχείο καταγραφής διαγνωστικών ελέγχων) μόνο εάν σας το υποδείξει κάποιος εκπρόσωπος του τμήματος τεχνικής υποστήριξης της Bosch.

| Επιλογή                                 | Περιγραφή                                                                                                    |
|-----------------------------------------|----------------------------------------------------------------------------------------------------|
| 1. Modify<br>Diagnostic<br>Settings     | Η επιλογή Αρχείο καταγραφής διαγνωστικών ελέγχων πρέπει να<br>χρησιμοποιείται μόνο υπό την καθοδήγηση της Bosch. Οι ρυθμίσεις<br>διαγνωστικού ελέγχου καθορίζουν τους τύπους μηνυμάτων που θα<br>εμφανίζονται. |
| 2. Re-print<br>Saved Console<br>Message | Εκτυπώνει τυχόν διαγνωστικά μηνύματα που έχουν ήδη προκύψει και<br>αποθηκεύονται στην ενδιάμεση μνήμη της μονάδας.                                                                                             |
| 3. Enable Live<br>Console<br>Messages   | Παρέχει εξαγωγή διαγνωστικών μηνυμάτων σε πραγματικό χρόνο. Αυτό<br>επιτρέπει στον υπολογιστή που εκτελεί το TeraTerm να καταγράφει<br>πληροφορίες μονάδας για μεγαλύτερα χρονικά διαστήματα.                  |

## 6.7 Σταθμοσκόπηση δικτύου

Προγραμματίστε προσεκτικά κατά τον προγραμματισμό της ώρας σταθμοσκόπησης του πίνακα ελέγχου, των χρόνων αναμονής ACK, των επαναληπτικών προσπαθειών και του χρόνου σταθμοσκόπησης και παρακολούθησης του Κεντρικού σταθμού λήψης D6x00. Εάν εισαγάγετε λανθασμένες ρυθμίσεις του πίνακα ελέγχου, ενδέχεται να προκύψουν προβλήματα όταν ο πάροχος του δικτύου εκτελεί συντήρηση. Οι συνθήκες προβλήματος μπορούν να αυξήσουν τους όγκους δεδομένων, επηρεάζοντας έτσι το μηνιαίο κόστος της σύνδεσής σας. Οι ρυθμίσεις σας για αυτές τις παραμέτρους καθορίζουν τον τρόπο λειτουργίας του συστήματος, αλλά εξαρτώνται από το επίπεδο ασφάλειας.

Για περισσότερες πληροφορίες σχετικά με τα σωστά προγράμματα δεδομένων και τις σωστές παραμέτρους εγκατάστασης σχετικά με τη σταθμοσκόπηση δικτύου, ανατρέξτε στον Οδηγό χρήσης της υπηρεσίας κινητής τηλεφωνίας της Bosch (αρ. προϊόντος: F01U273558).

## 6.8 Προγραμματισμός του πίνακα ελέγχου μέσω κινητής τηλεφωνίας

Για περισσότερες πληροφορίες σχετικά με τον προγραμματισμό και τις σωστές παραμέτρους εγκατάστασης σχετικά με τη ρύθμιση VPN για τον προγραμματισμό του πίνακα ελέγχου, δικτύου, ανατρέξτε στον Οδηγό χρήσης της υπηρεσίας κινητής τηλεφωνίας της Bosch (αρ. προϊόντος: F01U273558).

## 6.9 Διαγνωστικός έλεγχος RPS

Μπορείτε να δείτε τις πληροφορίες κατάστασης B450 για τους πίνακες ελέγχου SDI2 στο παράθυρο Διαγνωστικών ελέγχων στο RPS. Οι εμφανιζόμενες πληροφορίες και η διαδρομή προς το περιεχόμενο εξαρτάται από την έκδοση firmware του πίνακα ελέγχου:

- Firmware v2.03+. Diagnostics (Διαγνωστικοί ἐλεγχοι) > SDI2 > B450 Bus Device Cellular (Συσκευή διαύλου B450)
- Firmware v2.00 v2.02. Diagnostics (Διαγνωστικοί ἐλεγχοι) > SDI2 > Ethernet Communicator (Μονάδα επικοινωνίας Ethernet)
- Firmware v1.xx. Diagnostics (Διαγνωστικοί ἐλεγχοι) > SDI2 > B420 Ethernet Communicator (Μονάδα επικοινωνίας Ethernet B420)

7

# Τεχνικές προδιαγραφές

#### Περιβαλλοντικά χαρακτηριστικά

| Σχετική υγρασία         | Έως 93% at +32°C (+90°F) χωρίς συμπύκνωση |  |
|-------------------------|-------------------------------------------|--|
| Θερμοκρασία λειτουργίας | 0 °C ἐως +50 °C (+32 °F ἐως +122 °F)      |  |
| Μηχανικά χαρακτηριστικά |                                           |  |

# Διαστάσεις 79 mm x 128 mm x 38 mm (3.11 in x 5.03 in x 1.50 in)

#### Ηλεκτρικά χαρακτηριστικά

| Ένταση ρεύματος (σε<br>κατάσταση λειτουργίας) | <b>Αναμονή:</b> Με συσκευή επικοινωνίας κινητής τηλεφωνίας = 60 mA<br><b>Συναγερμός:</b> Με συσκευή επικοινωνίας κινητής τηλεφωνίας =<br>180 mA |
|-----------------------------------------------|----------------------------------------------------------------------------------------------------|
| Τάση (σε κατάσταση<br>λειτουργίας)            | (Λειτουργία διαύλου): 12 VDC ονομαστική                                                                                                    |

#### Καλωδίωση

| Διάμετρος καλωδίου<br>διαύλου δεδομένων | 12 AWG ἐως 22 AWG (2.0 mm ἐως .06 mm)                                                                                                    |
|-----------------------------------------|----------------------------------------------------------------------------------------------------|
| Καλώδιο USB                             | Καλώδιο USB (Τύπου Α προς Α αρσενικό σε αρσενικό) – δεν<br>παρέχεται                                                                                                    |
| Μήκος καλωδίου διαύλου<br>δεδομένων     | Μέγιστη απόσταση – μέγεθος καλωδίου<br>22 AWG (0.6 mm) - 12 m (40 ft)<br>18 AWG (1.0 mm) - 30 m (100 ft)<br>16 AWG (1.3 mm) - 48 m (158 ft)<br>12 AWG (2.0 mm) - 122 m (400 ft)<br>Μπορείτε να επεκτείνετε τις διαδρομές καλωδίων κατά 300 m<br>(1000 ft). Χρησιμοποιήστε ξεχωριστό τροφοδοτικό όπως το B520<br>Auxiliary Power Supply Module. |

#### Συμβατότητες

| Πίνακες ελέγχου - Β450                          | B9512G/B8512G<br>B6512/B5512/B4512/B3512 (B5512E/B4512E/B3512E με<br>firmware v2.03 και μεταγενέστερο)<br>D9412GV4/D7412GV4/D7212GV4 (v1.00.0xx+)<br>D9412GV3/D7412GV3/D7212GV3<br>D9412GV2/D7412GV2/D7212GV2 (v7.06+)<br>FPD-7024 (v1.03+)<br>CMS 6/8<br>CMS 40<br>Easy Series (v3+)<br>AMAX 2100/3000/4000<br>Solution 2000/3000* |
|-------------------------------------------------|----------------------------------------------------------------------------------------------------|
| Πίνακες ελέγχου - Β450-Μ                        | *AMAX 2000/2100/3000/4000/<br>*Solution 2000/3000                                                                                                    |
| Μονάδες επικοινωνίας μέσω<br>κινητής τηλεφωνίας | B442 (3G GPRS GSM)<br>B443 (3G/4G HSPA+ GSM)                                                                                                    |

|                              | B444 (4G VZW LTE)                                                                                                    |
|------------------------------|----------------------------------------------------------------------------------------------------|
| Περιβλήματα                  | B10<br>B11<br>D8103<br>D203                                                                                                    |
| Εφαρμογές                    | Tera Term (για διαμόρφωση USB B450)<br>Hyper Terminal (για διαμόρφωση USB B450)<br>RPS ἐκδοση 5.16 ἡ μεταγενέστερη<br>Απομακρυσμένος ἐλεγχος ασφαλείας (Υποστηρίζεται στα GV4,<br>B9512G/B8512G, B9512G-G/B8512G-E, B6512/B5512/<br>B4512/B3512, B5512%/B4512E/B3512E και Solution<br>2000/3000<br>Απομακρυσμένος ἐλεγχος ασφαλείας+ (Υποστηρίζεται για<br>πίνακες ελέγχου AMAX και Solution Series) |
| *Το Β450-Μ είναι συμβατό μόν | ο με πίνακες ελέγχου AMAX και Solution.                                                                                                    |

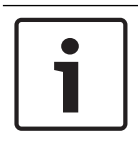

#### Γνωστοποίηση!

Το περίβλημα μπορεί να προκαλέσει προσωρινή απώλεια επικοινωνίας λόγω στατικών παρεμβολών.

Bosch Security Systems, Inc. 130 Perinton Parkway Fairport, NY 14450 USA www.boschsecurity.com © Bosch Security Systems, Inc., 2018

#### Bosch Sicherheitssysteme GmbH

Robert-Bosch-Ring 5 85630 Grasbrunn Germany